The essentials of imaging

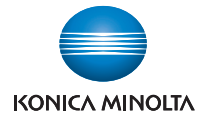

# bizhub 163/181/211

# User's Guide [GDI Printer Controller]

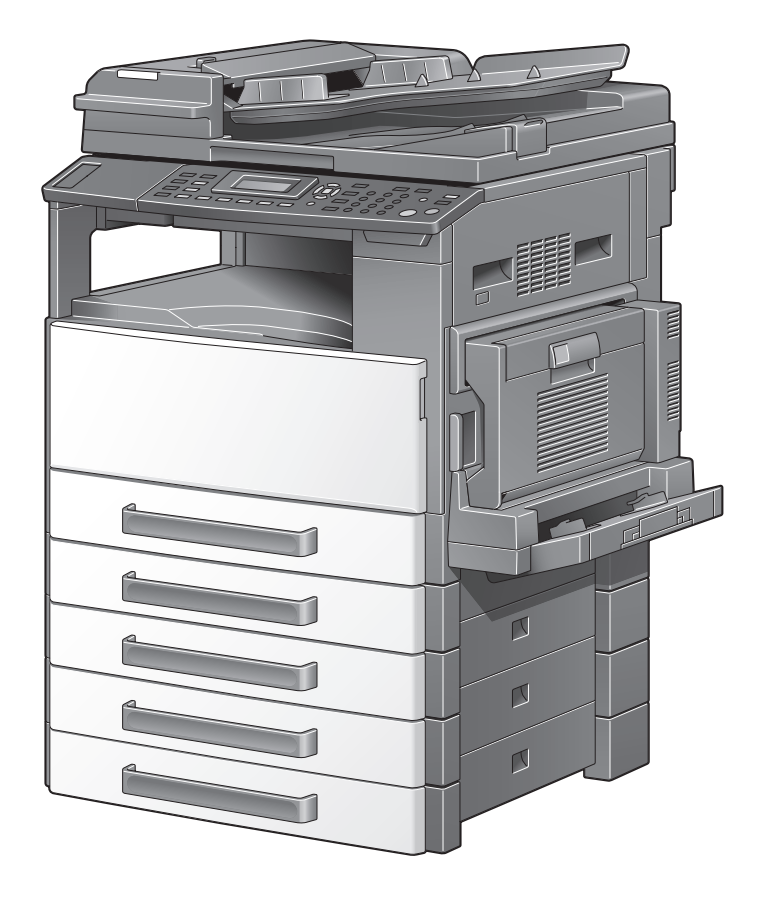

# Introduction

Thank you for purchasing this machine.

This manual provides the information required to use this machine as a GDI printer.

Be sure to read this manual before performing any operations.

For precautions concerning the use and safety of the machine, refer to the User's Guide provided with the machine.

Store the CD-ROM and User's Guides provided with the machine in a safe place.

bizhub 163/211 is not sold in the USA market.

Trademarks and copyright

- KONICA MINOLTA, the KONICA MINOLTA logo, and The essentials of imaging are registered trademarks of KONICA MINOLTA HOLDINGS, INC.
- PageScope and bizhub are registered trademarks or trademarks of KONICA MINOLTA BUSINESS TECHNOLOGIES INC.
- Netscape is a registered trademark of Netscape Communications Corporation in the United States and other countries.
- Novell and Novell NetWare are registered trademarks of Novell, Inc. in the United States and other countries.
- Microsoft, Windows, and Windows NT are either registered trademarks or trademarks of Microsoft Corporation in the United States and/or other countries.
- Adobe, the Adobe logo, Acrobat and PostScript are either registered trademarks or trademarks of Adobe Systems Incorporated in the United States and/or other countries.
- Ethernet is a registered trademark of Xerox Corporation.
- PCL is a registered trademark of Hewlett-Packard Company Limited.
- All other product and brand names are trademarks or registered trademarks of their respective companies or organizations.

#### Copyright

© 2007 Konica Minolta Business Technologies, Inc. All Rights Reserved.

Note

- This User's Guide may not be reproduced in part or in full without permission.
- Konica Minolta Business Technologies, Inc. will not be held liable for any incidents caused by using this printing system or User's Guide.
- Information included in this User's Guide is subject to change without notice.
- Konica Minolta Business Technologies, Inc. maintains the copyright of the printer drivers.

### Software End User License Agreement

PLEASE READ CAREFULLY THE LICENSE AGREEMENT BELOW BEFORE OPENING THE PACKAGE OF THIS SOFTWARE ("SOFTWARE"), DOWN-LOADING, INSTALLING OR USING THE SOFTWARE. OPENING THE PACK-AGE, OR DOWNLOADING, INSTALLING OR USING THE SOFTWARE SHALL BE DEEMED YOUR LAWFUL ACCEPTANCE OF THE TERMS AND CONDITIONS BELOW. IF YOU DO NOT AGREE TO THEM, DO NOT DOWN-LOAD, INSTALL, USE THE SOFTWARE, NOR OPEN THE PACKAGE.

#### 1. COPYRIGHT AND INTELLECTUAL PROPERTY RIGHTS

This is a license agreement and not an agreement for sale. Konica Minolta Business Technologies, Inc.("Konica Minolta") owns, or has been licensed from other owners ("Konica Minolta Licensor"), copyrights and other intellectual property rights of the Software, and any and all rights and title to the Software and any copy made from it are retained by Konica Minolta or Konica Minolta Licensor. In no event, this Agreement shall be deemed to assign any copyright and/or any intellectual property rights of the Software from Konica Minolta or Konica Minolta or Konica Minolta or Konica Minolta and international treaty provisions.

#### 2. LICENSE

Konica Minolta hereby grant to you a non-exclusive and limited license, and you may:

(i) install and use the Software only on your computer(s) connected with Konica Minolta product for which this Software is designed;

(ii) allow users of the computers described above to use the Software, provided that you assure that all such users comply with the terms of this Agreement;

(iii) use the Software only for your own customary business or personal purpose;

(iv) make one copy of the Software only for backup purpose in the support of the normal and intended use of the Software.

(v) transfer the Software to other party by transferring a copy of this Agreement and all documentation along with the Software, provided that (a) you must, at the same time, either transfer to such other party or destroy all your other copies of the Software, (b) such transfer of possession terminates your license from Konica Minolta, and (c) you must assure that such other party has agreed to accept the terms and conditions of this Agreement. If such other party does not accept such terms and conditions then you shall not transfer any copy of the Software.

#### **3. RESTRICTIONS**

(1) You shall not without the written consent of Konica Minolta:

(i) use, copy, modify, merge or transfer copies of the Software except as provided herein;

(ii) reverse engineer, reverse assemble, reverse compile or any other way analyze the Software; or

(iii) sublicense, rent, lease or distribute the Software or any copy thereof.

(iv) remove, use, or alter any trademark, logo, copyright or other proprietary notices, legends, symbols or labels in the Software.

(2) You agree that you will not export the Software in any form in violation of any applicable laws and regulations regarding export control of any country.

#### 4. DISCLAIMER OF WARRANTIES

(1) If the Software is furnished on CD-ROM(s) or other tangible object that is used for storage of digital data (hereinafter collectively "Storage Medium"), Konica Minolta warrants the Storage Medium to be free from the defects in material and workmanship under normal use, for a period of ninety (90) days from the date of delivery to you. WITH THE EXCEPTION OF THE FOREGO-ING EXPRESS WARRANTIES APPLICABLE TO STORAGE MEDIUM ONLY, THE SOFTWARE IS PROVIDED TO YOU "AS IS" WITHOUT ANY WARRAN-TIES WHATSOEVER. KONICA MINOLTA, ITS AFFILIATE COMPANIES AND KONICA MINOLTA LICENSOR DISCLAIM ALL WARRANTIES WITH RE-GARD TO THE SOFTWARE, EXPRESS OR IMPLIED, INCLUDING, WITHOUT LIMITATION, IMPLIED WARRANTIES OF MERCHANTABILITY, FITNESS FOR A PARTICULAR PURPOSE AND NON-INFRINGEMENT OF THIRD PARTY RIGHTS.

(2) IN NO EVENT WILL KONICA MINOLTA, ITS AFFILIATE COMPANIES NOR KONICA MINOLTA LICENSOR BE LIABLE FOR ANY LOST PROFITS, LOST DATA, OR ANY OTHER INDIRECT, SPECIAL, PUNITIVE, INCIDENTAL OR CONSEQUENTIAL DAMAGES THAT RESULT FROM USE OR INABILITY TO USE THE SOFTWARE INCLUDING WITHOUT LIMITATION, DAMAGES FOR LOSS OF GOODWILL, COMPUTER FAILURE OR MALFUNCTION OR ANY AND ALL OTHER COMMERCIAL OR OTHER DAMAGES OR LOSSES, EVEN IF KONICA MINOLTA, ITS AFFILIATE COMPANIES OR KONICA MINOLTA LICENSOR HAS BEEN ADVISED OF THE POSSIBILITY OF SUCH DAMAGES ES OR FOR ANY CLAIM BY YOU BASED ON A THIRD PARTY CLAIM.

(3) The disclaimer of warranty hereunder does not affect your statutory rights. In case of the disclaimer is not allowed by applicable law, the disclaimer shall only apply to you to the maximum extent permitted by the law.

#### 5. TERMINATION

You may terminate this license at any time by destroying the Software and all your copies of it. This Agreement shall also terminate if you fail to comply with any terms hereof. Upon such termination, you must immediately destroy all copies of the Software in your possession.

#### 6. GOVERNING LAW

This Agreement shall be governed by the laws of Japan.

#### 7. SEVERABILITY

In the event that any part or parts of this agreement shall be held illegal or null and void by any court or administrative body of competent jurisdiction, such determination shall not effect the remaining parts of this agreement and they shall remain in full force and effect as if such part or parts determined illegal or void had not been included.

#### 8. NOTICE TO US GOVERNMENT END USERS

The Software is a "commercial item," as that term is defined at 48 C.F.R. 2.101 (October 1995), consisting of "commercial computer software" and "commercial computer software documentation," as such terms are used in 48 C.F.R. 12.212 (September 1995). Consistent with 48 C.F.R. 12.212 and 48 C.F.R. 227.7202-1 through 227.7202-4 (June 1995), all U.S. Government End Users shall acquire the Software with only those rights set forth herein.

YOU ACKNOWLEDGE THAT YOU HAVE READ THIS AGREEMENT, UN-DERSTAND IT, AND AGREE TO BE BOUND BY ITS TERMS AND CONDI-TIONS. NEITHER PARTY SHALL BE BOUND BY ANY OTHER STATEMENTS OR REPRESENTATIONS THAT ARE INCONSISTENT WITH THE TERMS AND CONDITIONS OF THIS AGREEMENT. NO AMENDMENT TO THIS AGREEMENT IS EFFECTIVE UNLESS WRITTEN AND SIGNED BY PROPER-LY AUTHORIZED REPRESENTATIVES OF EACH PARTY. BY OPENING THE PACKAGE, DOWNLOADING, INSTALLING OR USING THE SOFTWARE YOU AGREE TO ACCEPT THE TERMS OF THIS AGREEMENT.

# Contents

|   | Intro | oduction                                                                                                    |
|---|-------|----------------------------------------------------------------------------------------------------|
|   |       | Copyrightx-2                                                                                                    |
|   |       | Software End User License Agreementx-3                                                                                                    |
|   |       | Contentsx-6                                                                                                    |
|   |       | Explanation of manual conventionsx-9                                                                                                    |
| 1 | Get   | ting ready                                                                                                    |
|   | 1.1   | Operating environment1-1<br>System requirements1-1<br>Recommended operating environment1-1                                                       |
| 2 | Inst  | alling the printer driver                                                                                                    |
|   | 2.1   | Making connections and installing the driver2-1<br>Connecting to a computer2-1<br>Procedures for making connections and installing the driver2-2 |
|   | 2.2   | General operation for driver installation                                                                                                    |
|   | 2.3   | Installing the printer driver by using Plug and Play                                                                                             |
|   | 2.4   | Installing the printer driver by using the Add Printer Wizard2-13<br>Connecting to a computer through a network                                  |
|   | 2.5   | Uninstalling the printer driver                                                                                                    |

| 3 | Specifying printer driver settings |                                                                                                    |  |  |  |
|---|------------------------------------|----------------------------------------------------------------------------------------------------|--|--|--|
|   | 3.1                                | Printer driver settings dialog box   3-1     Displaying the settings dialog box   3-1     Printing Preferences dialog box   3-3     Properties dialog box   3-5                                                                                     |  |  |  |
|   | 3.2                                | Device Options tab                                                                                                    |  |  |  |
|   | 3.3                                | Common operations3-8Common items3-8Easy Set3-9                                                                                                    |  |  |  |
|   | 3.4                                | Setup tab3-11Orientation3-11Original Size3-12Edit Custom3-13Output Size3-15Zoom3-16Copy3-16Collate3-17Paper Source3-18Output Method3-19Using secure printing3-19Specifying secure printing from the printer driver3-20Printing from the machine3-20 |  |  |  |
|   | 3.5                                | Layout tab3-23Combination3-24Combination Details3-25Double-sided printing3-26                                                                                                    |  |  |  |
|   | 3.6                                | Per Page Setting tab   3-27     Front Cover Page   3-27     Front Cover Paper Source   3-27     Media Type   3-27                                                                                                    |  |  |  |
|   | 3.7                                | Watermark tab3-28Watermark Select3-28Creating a new watermark3-29Editing a watermark3-31                                                                                                    |  |  |  |
|   | 3.8                                | Quality tab3-33Resolution3-33Adjustment3-34                                                                                                    |  |  |  |

# 4 Control panel operations

| 4.1 | Printing operations          | 4-1 |
|-----|------------------------------|-----|
|     | Control panel                | 4-1 |
|     | Printer indicator            | 4-3 |
|     | Starting the print operation | 4-3 |
|     | Canceling a print job        |     |
|     | Using the manual bypass tray | 4-7 |
|     | Power Save mode              | 4-8 |
|     |                              |     |

# 5 Troubleshooting

| Checking error messages         | 5-1                                                                                                    |
|---------------------------------|----------------------------------------------------------------------------------------------------|
| Main error messages             | 5-3                                                                                                    |
| Print data when an error occurs | 5-4                                                                                                    |
| With a "MACHINE TROUBLE" error  | 5-4                                                                                                    |
| Temporary errors                | 5-4                                                                                                    |
|                                 | Checking error messages<br>Main error messages<br>Print data when an error occurs<br>With a "MACHINE TROUBLE" error<br>Temporary errors |

# 6 Specifications

## **Explanation of manual conventions**

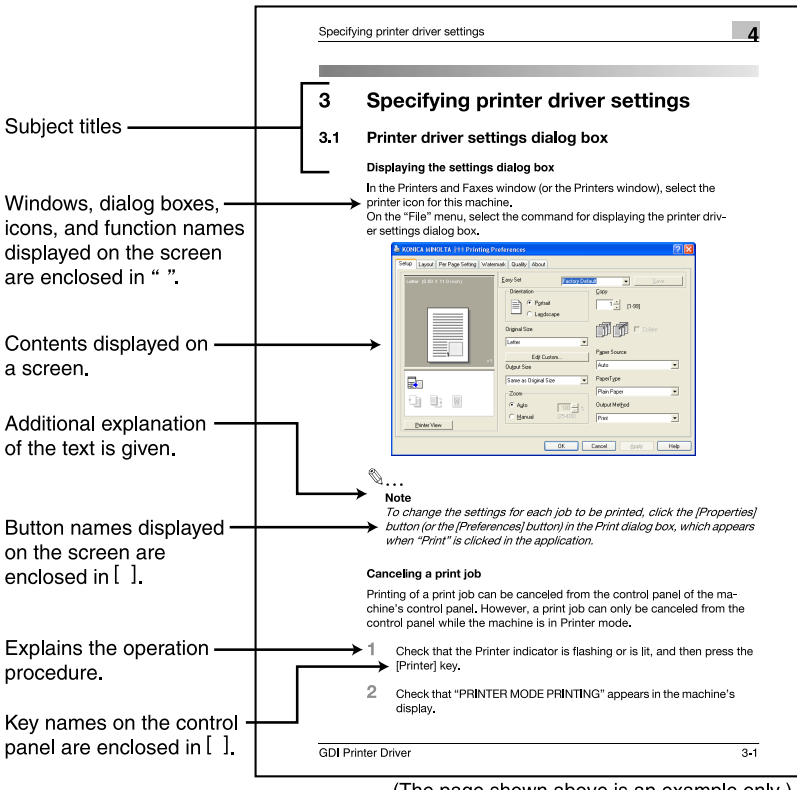

(The page shown above is an example only.)

# 1 Getting ready

## 1.1 Operating environment

#### System requirements

The following environment is required so that the printer driver can be used.

- Intel Pentium 200 MHz
- Windows Server 2003, Windows XP (Service Pack 2 or later), Windows 2000 (Service Pack 4 or later), Windows Me, or Windows 98 SE
- 128 MB RAM (Windows XP/Server 2003), 64 MB RAM (Windows 2000/ Me/98 SE)
- USB port compliant with USB Revision 2.0
- CD-ROM/DVD drive

۵...

#### Note

The printer driver is not compatible with Windows 95/98/NT 4.0.

#### **Recommended operating environment**

Pentium 4/1.6 GHz

256 MB RAM

1

# 2 Installing the printer driver

Descriptions on connecting the machine to a computer and installing the printer driver are provided below.

## 2.1 Making connections and installing the driver

#### Connecting to a computer

This machine can be connected to a computer using any of the following connection methods.

#### Connecting to a USB port

In the following procedure, the machine is connected directly to the computer by using a USB cable.

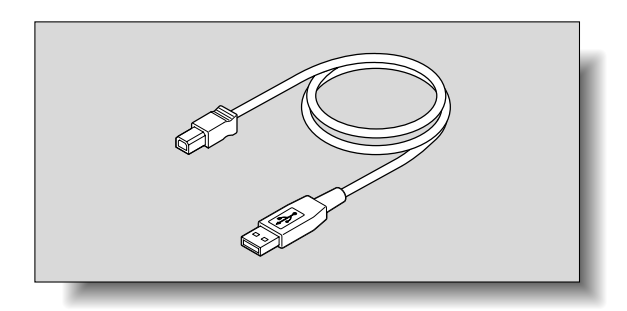

When the machine is connected to the USB port, installation of the TWAIN and printer drivers begins. For the procedure on installing the TWAIN and printer drivers when this machine is connected by USB, refer to "Installing the printer driver by using Plug and Play" on page 2-6.

#### Connecting to the network

In the following procedure, the machine is connected directly to the computer by using a network cable.

In order to connect the machine to a network, the optional network interface card NC-503 or image controller IC-206 must be installed. For details on the network interface card NC-503, refer to the User's Guide for the network interface card. For details on the image controller IC-206, refer to the User's Guide for the image controller.

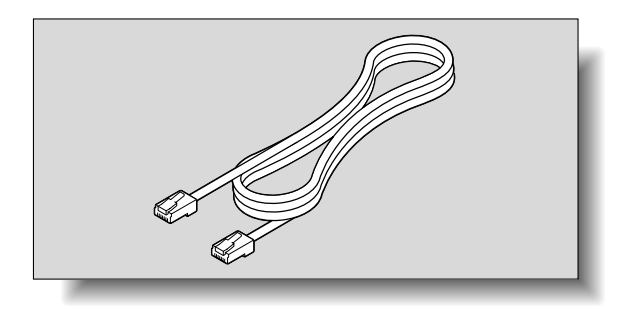

When the machine is connected to a network, use the Add Printer Wizard to install the printer driver. For the procedure on installing the printer driver when this machine is connected to a network, refer to "Installing the printer driver by using the Add Printer Wizard" on page 2-13.

#### Procedures for making connections and installing the driver

The printer driver can be installed by using Plug and Play or by using the Add Printer Wizard.

The installation procedure differs depending on the method used to make the connection. Use the installation method that corresponds with the connection method.

۵...

#### Reminder

If the machine is to be connected to a USB port, install the driver by using Plug and Play. If the machine is to be connected to a network, install the driver by using the Add Printer Wizard.

| Connection method        | Supported operating systems                                                     | Printer driver installation method                                                                                                    |
|--------------------------|---------------------------------------------------------------------------------|----------------------------------------------------------------------------------------------------|
| USB port con-<br>nection | Windows XP/Windows<br>Server 2003/Windows<br>2000/Windows Me/Win-<br>dows 98 SE | Install using Plug and Play.<br>For details, refer to "Installing the printer driver by<br>using Plug and Play" on page 2-6.          |
| Network con-<br>nection  | Windows XP/Windows<br>Server 2003/Windows<br>2000/Windows Me/Win-<br>dows 98 SE | Install using the Add Printer Wizard.<br>For details, refer to "Installing the printer driver by<br>using Plug and Play" on page 2-6. |

# ۵...

#### Note

When installing using Plug and Play, the TWAIN driver for scanning is also installed with the printer driver. For details on the TWAIN driver, refer to the User's Guide for the TWAIN driver.

# 2.2 General operation for driver installation

The driver is installed according to the following general operation.

#### Installation using Plug and Play

When installing the driver by using Plug and Play, the installation procedure differs depending on the operating system.

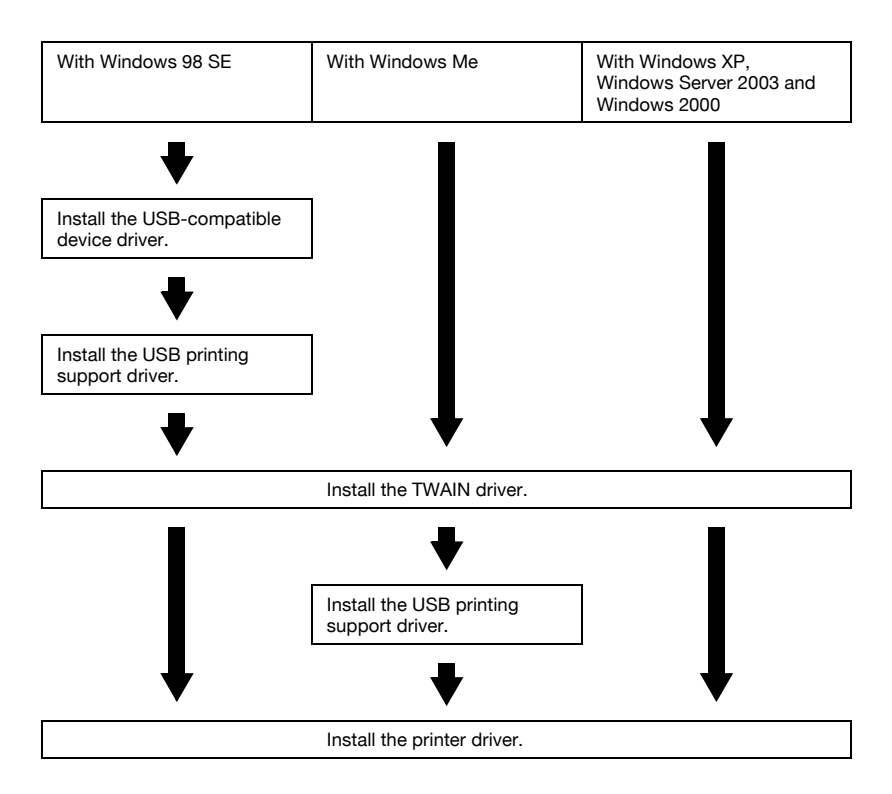

**GDI** Printer Controller

#### Installation using the Add Printer Wizard

When installing the printer driver by using the Add Printer Wizard, the installation procedure is the same for all operating systems.

| With Windows 98 SE          | With Windows Me | With Windows XP,<br>Windows Server 2003 and<br>Windows 2000 |  |  |
|-----------------------------|-----------------|-------------------------------------------------------------|--|--|
| ₹                           | ₹               | ♥                                                           |  |  |
| Install the printer driver. |                 |                                                             |  |  |

2

# 2.3 Installing the printer driver by using Plug and Play

#### Connecting to the computer's USB port

When this machine is connected to a computer with a USB cable, Plug and Play detects the device, and then installation of the necessary drivers begins.

- 1 Start Windows, and then insert the CD-ROM/DVD into the computer's CD-ROM drive.
- 2 Turn on this machine.
- 3 After this machine starts up and is ready for copying, connect it to the computer with the USB cable.

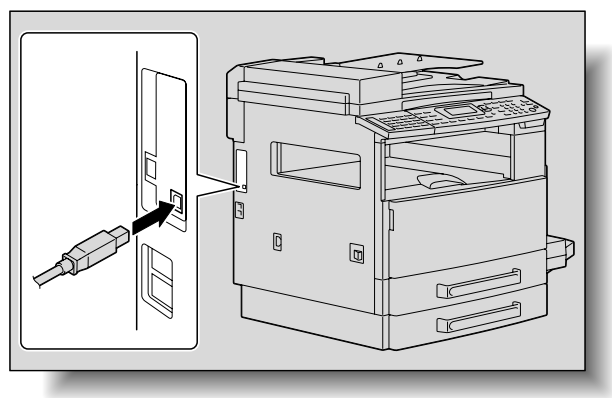

This machine is detected, and the Found New Hardware Wizard (Add New Hardware Wizard on Windows Me/98 SE) appears.

The remainder of the procedure differs depending on the operating system. Follow the appropriate procedure according to the operating system being used.

- For Windows XP and Windows Server 2003: "Installing using Plug and Play on Windows XP/Server 2003" on page 2-7
- For Windows 2000: "Installing using Plug and Play on Windows 2000" on page 2-8
- For Windows Me: "Installing using Plug and Play on Windows Me" on page 2-9
- For Windows 98 SE: "Installing using Plug and Play on Windows 98 SE" on page 2-10

```
۵...
```

#### Note

With Windows XP, Server 2003 and 2000, log on as a user with Administrator privileges to install the printer driver.

#### Installing using Plug and Play on Windows XP/Server 2003

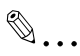

#### Note

If the driver is installed using Plug and Play, first the TWAIN driver for scanning is installed, and then installation of the printer driver begins. The procedure described in this manual is for the installation of the TWAIN driver, then the printer driver. For details on the TWAIN driver, refer to the User's Guide for the TWAIN driver.

۵...

#### Note

When using Windows XP (Service Pack 2), a dialog box appears, requesting confirmation to connect to Windows Update. At this time, select "NO", and then click the [Next] button.

Follow the instructions that appear in the Found New Hardware Wizard to complete the installation.

1 Select "Install from a list or specific location [Advanced]", and then click the [Next] button.

| Found New Hardware Wizard                                                                                                    |  |  |  |  |  |
|----------------------------------------------------------------------------------------------------|--|--|--|--|--|
| Image: Second system   This wizard helps you install software for:     KONICA MINOLTA   Image: Second system     Image: Second system   If your hardware came with an installation CD or floppy disk, insert it now.     Image: Second system   If your want the wizard to do?     Image: Second system   Install from a list or specific location (Advanced]     Image: Click Next to continue.   Click Next to continue. |  |  |  |  |  |
| < <u>B</u> ack Next≻ Cancel                                                                                                    |  |  |  |  |  |

- 2 Select "Include this location in the search:" and then specify the following folder on the CD-ROM as the location where the driver is saved.
  - Folder to be specified: \Driver\<model\_name>\English\WIN2K\_XP
  - The folder can be selected after clicking the [Browse] button.

- 3 Click the [Next] button.
  - When the Windows logo testing warning message appears, click the [Continue Anyway] button.

The Completing Found New Hardware Wizard dialog box appears.

4 Click the [Finish] button.

This completes the installation of the TWAIN driver. The Found New Hardware Wizard appears again, and the installation of the printer driver begins.

5 Repeat steps 1 through 4 to install the printer driver.

#### Installing using Plug and Play on Windows 2000

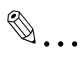

#### Note

If the driver is installed using Plug and Play, first the TWAIN driver for scanning is installed, and then installation of the printer driver begins. The procedure described in this manual is for the installation of the TWAIN driver, then the printer driver. For details on the TWAIN driver, refer to the User's Guide for the TWAIN driver.

Follow the instructions that appear in the Found New Hardware Wizard to complete the installation.

- 1 Check the contents of the Found New Hardware Wizard, and then click the [Next] button.
- 2 Select "Search for a suitable driver for my device [recommended]" and then click the [Next] button.
- 3 Select "Specify a location" and then click the [Next] button.
- 4 Specify the following folder on the CD-ROM as the location where the driver is saved.
  - Folder to be specified: \Driver\<model\_name>\English\WIN2K\_XP
  - The folder can be selected after clicking the [Browse] button.
- 5 Click the [Next] button.
  - When the Microsoft digital signature warning message appears, click the [Yes] button.

The Completing Found New Hardware Wizard dialog box appears.

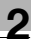

6 Click the [Finish] button.

This completes the installation of the TWAIN driver. The Found New Hardware Wizard appears again, and the installation of the printer driver begins.

7 Repeat steps 1 through 6 to install the printer driver.

#### Installing using Plug and Play on Windows Me

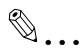

#### Note

If the driver is installed using Plug and Play, first the TWAIN driver for scanning is installed, next the USB printing support driver is installed, and then installation of the printer driver begins. The procedure described in this manual is for the installation of the TWAIN driver, the USB printing support driver, then the printer driver. For details on the TWAIN driver, refer to the User's Guide for the TWAIN driver.

Follow the instructions that appear in the Add New Hardware Wizard to complete the installation.

- 1 Select "Specify the location of the driver (Advanced)" and then click the [Next] button.
- 2 Select "Specify a location" and then specify the following folder on the CD-ROM as the location where the driver is saved.
  - Folder to be specified: \Driver\<model\_name>\English\Win98\_ME
  - The folder can be selected after clicking the [Browse] button.
- 3 Click the [Next] button.
- 4 Check the location of the driver, and then click the [Next] button.

A dialog box appears, indicating that the installation is finished.

5 Click the [Finish] button.

This completes the installation of the TWAIN driver. The Add New Hardware Wizard appears again, and the installation of the USB printing support driver begins. 6 Repeat steps 1 through 5 to install the USB printing support driver.

This completes the installation of the USB printing support driver. The Add New Hardware Wizard appears again, and the installation of the printer driver begins.

7 Repeat steps 1 through 4 to install the printer driver.

A dialog box appears, allowing you to specify the printer name.

- 8 Click the [Finish] button.
  - To change the printer name, type in the new name.
  - To set this machine as the default, select "Yes".

A dialog box appears, indicating that the installation is finished.

9 Click the [Finish] button.

This completes the installation of the printer driver.

#### Installing using Plug and Play on Windows 98 SE

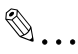

#### Note

If the driver is installed using Plug and Play, first the USB-compatible device driver is installed, next the USB printing support driver is installed, then the TWAIN driver for scanning is installed, and then installation of the printer driver begins. The procedure described in this manual is for the installation of the USB-compatible device driver, the USB printing support driver, the TWAIN driver, then the printer driver. For details on the TWAIN driver, refer to the User's Guide for the TWAIN driver.

Follow the instructions that appear in the Add New Hardware Wizard to complete the installation.

- 1 Check the contents of the Add New Hardware Wizard, and then click the [Next] button.
- 2 Select "Search for the best driver for your device [recommended]" and then click the [Next] button.
- 3 Select "Specify a location" and then specify the following folder on the CD-ROM as the location where the driver is saved.
  - Folder to be specified: \Driver\<model\_name>\English\Win98\_ME
  - The folder can be selected after clicking the [Browse] button.
- 4 Click the [Next] button.

- 5 Select "The updated driver (Recommended)" and then click the [Next] button.
- 6 Check the location of the driver, and then click the [Next] button.

A dialog box appears, indicating that the installation is finished.

7 Click the [Finish] button.

This completes the installation of the USB-compatible device driver. The Add New Hardware Wizard appears again, and the installation of the USB printing support driver begins.

- 8 Click the [Next] button.
- 9 Select "Search for the best driver for your device. [recommended]" and then click the [Next] button.
- **10** Select "Specify a location" and then specify the following folder on the CD-ROM as the location where the driver is saved.
  - Folder to be specified: \Driver\<model\_name>\English\Win98\_ME
  - The folder can be selected after clicking the [Browse] button.
- **11** Click the [Next] button.
- 12 Check the location of the driver, and then click the [Next] button.

A dialog box appears, indicating that the installation is finished.

**13** Click the [Finish] button.

This completes the installation of the USB-compatible device driver. The Add New Hardware Wizard appears again, and the installation of the TWAIN driver for scanning begins.

**14** Repeat steps 8 through 13 to install the TWAIN driver.

This completes the installation of the TWAIN driver. The Add New Hardware Wizard appears again, and the installation of the printer driver begins.

**15** Repeat steps 8 through 12 to install the printer driver.

A dialog box appears, allowing you to specify the printer name.

- 16 Click the [Finish] button.
  - To change the printer name, type in the new name.
  - To set this machine as the default, select "Yes".

A dialog box appears, indicating that the installation is finished.

**17** Click the [Finish] button.

This completes the installation of the printer driver.

#### Reinstalling the printer driver by using Plug and Play

- 1 Uninstall the printer driver while the machine is not connected to the computer or while they are connected but the machine is turned off, and then restart the computer.
  - For details, refer to "Uninstalling the printer driver" on page 2-22.
- 2 Use the USB cable to connect the machine to the computer.
- **3** Follow the on-screen instructions to reinstall the printer driver.
  - When the dialog box for specifying the folder appears, insert the CD-ROM, and then continue the installation.
  - If Windows 98 SE is being used, click the [OK] button when the Insert Disk dialog box appears, and then continue the installation.

#### 2.4 Installing the printer driver by using the Add Printer Wizard

#### Connecting to a computer through a network

If this machine is connected to a computer through a network, the printer driver can be installed either before or after the connection is established.

۵...

#### Note

The optional network interface card NC-503 or image controller IC-206 must be installed in order to establish a network connection.

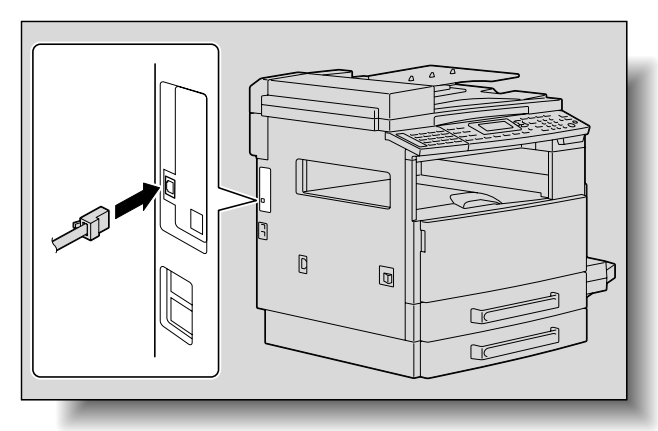

→ Use the network cable to connect this machine to the computer.

The remainder of the printer driver installation procedure differs depending on the operating system. Follow the appropriate procedure according to the operating system being used.

- For Windows XP and Windows Server 2003: "Installing using the Add Printer Wizard on Windows XP/Server 2003" on page 2-14
- For Windows 2000: "Installing using the Add Printer Wizard on Windows 2000" on page 2-17
- For Windows Me/98 SE: "Installing using the Add Printer Wizard on Windows Me/98 SE" on page 2-19

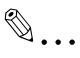

#### Note

With Windows XP, Server 2003 and 2000, log on as a user with Administrator privileges to install the printer driver.

#### Installing using the Add Printer Wizard on Windows XP/Server 2003

# Note

When using a USB cable to connect this machine to the computer, turn off this machine, and then install the printer driver. When the machine is turned on, Plug and Play causes the Add New Hardware Wizard to appear.

- 1 After Windows has started, insert the printer driver CD-ROM into the CD-ROM drive of the computer.
- 2 Click the Windows [Start] button, and then click "Printers and Faxes".
  - The Printers and Faxes window appears.
  - If "Printers and Faxes" does not appear in the Start menu, click "Control Panel" in the Start menu, click "Printers and Other Hardware", and then click "Printers and Faxes".
- 3 Click "Add a Printer" under "Printer Tasks".

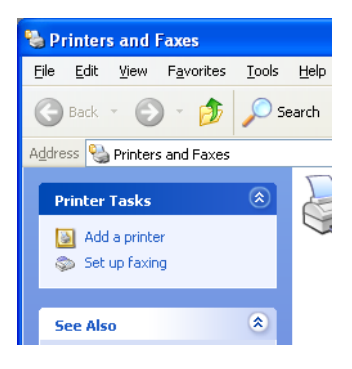

If "Printer Tasks" does not appear, double-click the "Add Printer" icon.

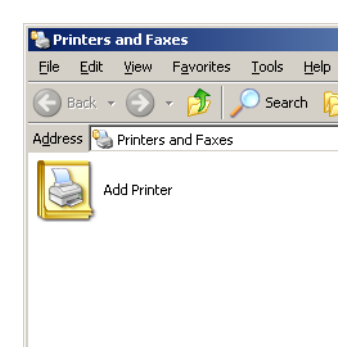

The Add Printer Wizard starts up.

- 4 Click the [Next] button.
- 5 Select "Local printer attached to this computer", and then click the [Next] button.
  - The "Automatically detect and install my Plug and Play printer" check box should be cleared.
  - In order to print on a network, the connection port must be set up as a network port. Since the port settings can be specified after installation, this procedure describes how to install the printer driver for a local connection. For details on specifying the port settings, refer to the User's Guide for the network interface card.
- 6 Select "LPT1: (Recommended Printer Port)" beside "Use the following port", and then click the [Next] button.
- 7 Click the [Have Disk] button.

8 Click the [Browse] button, select "Driver\<model\_name>\English\WIN2K\_XP" on the CD-ROM, and then click the [Open] button.

| Locate File            |                           |   |     | ?            | × |
|------------------------|---------------------------|---|-----|--------------|---|
| Look jn: ն             | English                   | ~ | 3 🦻 | • 🖽 🥙        |   |
| WIN2K_XP               |                           |   |     |              |   |
|                        |                           |   |     |              |   |
|                        |                           |   |     |              |   |
|                        |                           |   |     |              |   |
| File <u>n</u> ame:     | *.inf                     |   | ~   | <u>O</u> pen |   |
| Files of <u>type</u> : | Setup Information (*.inf) |   | ~   | Cancel       |   |

- 9 Click the [Open] button again.
- **10** Check the path in the "Copy manufacturer's files from" box, and then click the [OK] button.
- **11** Select the printer to be installed, and then click the [Next] button.
- 12 Continue selecting the appropriate settings according to your environment and clicking the [Next] button until the [Finish] button appears.
  - For a network connection, perform a test print after specifying the network settings.
- **13** Click the [Finish] button.
  - If the Windows logo testing warning message appears, click the [Continue Anyway] button.
- **14** After installation is complete, check that the icon for the installed printer appears in the Printers and Faxes window, and then remove the CD-ROM from the CD-ROM drive.

This completes the installation of the printer driver.

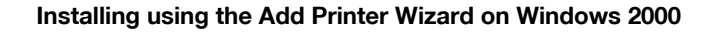

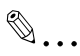

#### Note

When using a USB cable to connect this machine to the computer, turn off this machine, and then install the printer driver. When the machine is turned on, Plug and Play causes the Add New Hardware Wizard to appear.

- 1 After Windows has started, insert the printer driver CD-ROM into the CD-ROM drive of the computer.
- 2 Click the Windows [Start] button, point to "Settings", and then click "Printers".

The Printers window appears.

3 Double-click the "Add Printer" icon.

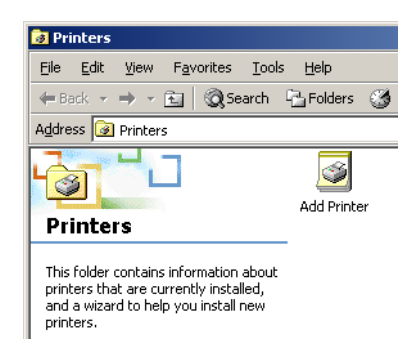

The Add Printer Wizard starts up.

- 4 Click the [Next] button.
- 5 Select "Local printer", and then click the [Next] button.
  - The "Automatically detect and install my Plug and Play printer" check box should be cleared.
  - In order to print on a network, the connection port must be set up as a network port. Since the port settings can be specified after installation, this procedure describes how to install the printer driver for a local connection. For details on specifying the port settings, refer to the User's Guide for the network interface card.

2

- 6 Select "LPT1:" beside "Use the following port", and then click the [Next] button.
- 7 Click the [Have Disk] button.
- 8 Click the [Browse] button, select "Driver\<model\_name>\English\WIN2K\_XP" on the CD-ROM, and then click the [Open] button.

| Locate File                        |                                              |                                    |          | <u>? ×</u>             |
|------------------------------------|----------------------------------------------|------------------------------------|----------|------------------------|
| Look jn:                           | 🔁 English                                    | •                                  | (= 🗈 💣 🎫 |                        |
| History<br>Desktop<br>My Documents | WIN2K_XP<br>Win98_ME                         |                                    |          |                        |
| My Network P                       | File <u>n</u> ame:<br>Files of <u>t</u> ype: | *.inf<br>Setup Information (*.inf) | <b>•</b> | <u>O</u> pen<br>Cancel |

- 9 Click the [Open] button again.
- **10** Check the path in the "Copy manufacturer's files from" box, and then click the [OK] button.
- **11** Select the printer to be installed, and then click the [Next] button.
- 12 Continue selecting the appropriate settings according to your environment and clicking the [Next] button until the [Finish] button appears.
  - For a network connection, perform a test print after specifying the network settings.
- **13** Click the [Finish] button.
  - If the digital signature warning message appears, click the [Yes] button.
- **14** After installation is complete, check that the icon for the installed printer appears in the Printers window, and then remove the CD-ROM from the CD-ROM drive.

This completes the installation of the printer driver.

#### Installing using the Add Printer Wizard on Windows Me/98 SE

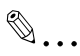

#### Note

When using a USB cable to connect this machine to the computer, turn off this machine, and then install the printer driver. When the machine is turned on, Plug and Play causes the Add New Hardware Wizard to appear.

- 1 After Windows has started, insert the printer driver CD-ROM into the CD-ROM drive of the computer.
- 2 Click the Windows [Start] button, point to "Settings", and then click "Printers".

The Printers window appears.

3 Double-click the "Add Printer" icon.

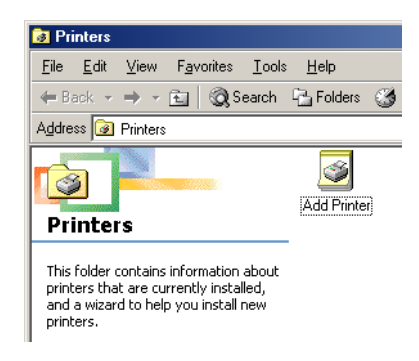

The Add Printer Wizard starts up.

- 4 Click the [Next] button.
- 5 Select "Local printer", and then click the [Next] button.
  - In order to print on a network, the connection port must be set up as a network port. Since the port settings can be specified after installation, this procedure describes how to install the printer driver for a local connection. For details on specifying the port settings, refer to the User's Guide for the network interface card.
- 6 Click the [Have Disk] button.

7 Click the [Browse] button, select "Driver\<model\_name>\English\Win98\_ME" on the CD-ROM, and then click the [OK] button.

| Open               |                                                                     | <u>?</u> ×              |
|--------------------|---------------------------------------------------------------------|-------------------------|
| File name:   *.inf | Eolders:<br>D:\Driver\<br>Driver<br>English<br>win2k_xp<br>Win98_ME | OK<br>Cancel<br>Network |
|                    | Drives:                                                             |                         |

- 8 Click the [OK] button again.
- 9 Check the path in the "Copy manufacturer's files from" box, and then click the [OK] button.
- 10 Select the printer to be installed, and then click the [Next] button.
- **11** Select "LPT1:" as the port to be used, and then click the [Next] button.
  - In order to print on a network, the connection port must be set up as a network port. Since the port settings can be specified after installation, this procedure describes how to install the printer driver for a local connection. For details on specifying the port settings, refer to the User's Guide for the network interface card.
- **12** Click the [Finish] button.
- **13** After installation is complete, check that the icon for the installed printer appears in the Printers window, and then remove the CD-ROM from the CD-ROM drive.

This completes the installation of the printer driver.

#### Reinstalling the printer driver by using the Add Printer Wizard

- 1 Uninstall the printer driver while the machine is not connected to the computer or while they are connected but the machine is turned off, and then restart the computer.
  - For details, refer to "Uninstalling the printer driver" on page 2-22.
- 2 Use the Add Printer Wizard to reinstall the printer driver.

# 2.5 Uninstalling the printer driver

# ۵...

#### Note

With Windows XP, Server 2003 and 2000, log on as a user with Administrator privileges to delete the printer driver.

For details on deleting the TWAIN driver, refer to the User's Guide for the TWAIN driver.

#### Delete the printer

- 1 Open the Printers and Faxes window. (With Windows 2000/Me/98 SE, open the Printers window.)
  - For Windows XP/Server 2003, click the [Start] button, and then click "Printers and Faxes".
  - For Windows 2000/Me/98 SE, click the [Start] button, point to "Settings", and then click "Printers".
  - If "Printers and Faxes" does not appear in the Start menu in Windows XP/Server 2003, click "Control Panel" in the Start menu, click "Printers and Other Hardware", and then click "Printers and Faxes".
- 2 Select the name of this printer, and then press the [Delete] key in the keyboard.
  - If a message appears, indicating that the related files will be deleted, they will be deleted.
  - If Windows XP, Server 2003 or 2000 is being used, continue with step 3.
  - If Windows Me or 98 SE is being used, continue with step 7.
- 3 Click "File" in the menu bar, and then click "Server Properties".
- 4 Click the Drivers tab.
- 5 From the "Installed printer drivers" list, select the printer driver to be deleted, and then click the [Remove] button.
- 6 When a message appears, requesting confirmation to delete the printer driver, click the [Yes] button.
- 7 Close the open windows.
- 8 Restart the computer.

#### **Deleting related files**

Even after the printer driver is deleted from the Printers and Faxes window, device information files remain on the computer.

When using Windows XP/Server 2003, it may not be possible to overwrite the driver, even if the same version of the printer driver is reinstalled. If the printer driver cannot be upgraded, even by reinstalling it, follow the procedure described below to also delete the device information files.

- 1 Open the following folder.
  - C:\WINDOWS\system32\spool\drivers\w32x86
  - Depending on the computer settings, the Windows folder may not be displayed. Follow the on-screen instructions to specify the settings that are displayed.
- 2 If there are folders with names containing this machine's name, delete those folders.
  - However, if both the GDI printer driver and PCL printer driver are installed, delete device information for both. If only one driver remains, do not delete it.
- 3 Open the following folder.
  - C:\WINDOWS\inf
  - Depending on the computer settings, the inf folder may not be displayed. Click "Folder Options" in the "Tools" menu, click the View tab, and then select "Show hidden files and folders".
- 4 Delete "oem\*.inf" and "oem\*.PNF", which contain information on this machine.
  - "\*" indicates a number in the file names for "oem\*.inf" and "oem\*.PNF". The number differs depending on the computer environment. Before deleting the files, open the INF file, and check the model name indicated in the last few lines to verify that the file is for the corresponding model. The PNF file has the same number as the INF file.
- 5 Restart the computer.
2

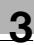

## **3** Specifying printer driver settings

Descriptions on the printer driver settings available when printing from a computer are provided below.

### 3.1 Printer driver settings dialog box

#### Displaying the settings dialog box

Select the printer in the Printers and Faxes window (the Printers window in Windows 2000/Me/98 SE), and then display the printer driver settings dialog box. The settings specified in this dialog box are applied to all applications.

- 1 Open the Printers and Faxes window (or the Printers window).
  - For Windows XP/Server 2003, click the [Start] button, and then click "Printers and Faxes".
  - For Windows 2000/Me/98 SE, click the [Start] button, point to "Settings", and then click "Printers".
- 2 In the Printers and Faxes window (or the Printers window), select the printer icon for this machine.
- **3** On the "File" menu, select the command for displaying the printer driver settings dialog box.
  - With Windows XP/Server 2003/2000, click "Printing Preferences" on the "File" menu.
  - With Windows Me/98 SE, click "Properties" on the "File" menu.

| Letter (8.50 X 11.0 inch) | Easy Set Factory Def      | ault  Save    |
|---------------------------|---------------------------|---------------|
|                           | Orientation               | <u></u>       |
|                           | Portrait                  | 1 (1-99)      |
|                           | Original Size             | Collate       |
|                           | Edjt Custom               | Paper Source  |
|                           | Same as Original Size 💌   | PaperType     |
|                           | Zoom                      | Plain Paper 🔹 |
| 电电量                       | • Auto                    | Output Method |
|                           | C <u>M</u> anual (25-400) | Print         |

The following printer driver settings dialog box appears.

## ®...

#### Note

To change the settings for each job to be printed, click the [Properties] button (or the [Preferences] button) in the Print dialog box, which appears when "Print" is clicked in the application. The settings specified in the dialog box displayed from the Print dialog box are only applied temporarily, and the settings return to those in the printer driver settings dialog box when the application is exited.

A program containing specified driver settings can be registered and recalled when needed by using the Easy Set function. For details on the Easy Set function, refer to "Easy Set" on page 3-9.

To display the Device Options tab in Windows XP/Server 2003/2000, click "Properties" on the "File" menu of the Printers and Faxes window (or the Printers window).

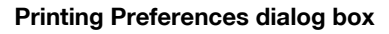

Printing settings can be specified from the printer driver settings dialog box.

| SCONICA MINOLTA Printing Preferences                  |          |                                                                                                    |   |  |
|-------------------------------------------------------|----------|----------------------------------------------------------------------------------------------------|---|--|
| Setup Layout Per Page Setting Watermark Quality About |          |                                                                                                    |   |  |
| Letter (8.50 X 11.0 inch)                             | Easy Set | Save<br>Save<br>Sopy<br>1. [1-99]<br>. [1-99]<br>. Collate<br>Paper Source<br>Auto<br>PaperType<br>Plain Paper<br>Dutput Method<br>Pint | • |  |
| OK Cancel Apply Help                                  |          |                                                                                                    |   |  |

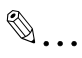

#### Note

To display the Printing Preferences dialog box in Windows XP/Server 2003/2000, click "Printing Preferences" on the "File" menu of the Printers and Faxes window (or the Printers window).

To display the Printing Preferences dialog box in Windows Me/98 SE, click "Properties" on the "File" menu of the Printers window.

| Tab                   | Item                            | Description                                                                                                    |  |
|-----------------------|---------------------------------|----------------------------------------------------------------------------------------------------|--|
| Setup                 | Orientation                     | Select the paper orientation of the document.                                                                                                    |  |
|                       | Original Size                   | Specify the paper size for the document.                                                                                                    |  |
|                       | [Edit Custom] button            | Specify a user-defined paper size.                                                                                                    |  |
|                       | Output Size                     | Specify the size of paper to be printed on. If this size is different from the original document size, the image will automatically be enlarged or reduced. |  |
|                       | Zoom                            | Specify the enlargement or reduction ratio.                                                                                                    |  |
|                       | Сору                            | Specify the number of copies to be printed.                                                                                                    |  |
|                       | Collate                         | Select whether multiple copies of a multi-page document is to be printed by set or by page.                                                                 |  |
|                       | Paper Source                    | Select the paper drawer that is to be used.                                                                                                    |  |
|                       | Paper Type                      | Select the type of paper that is to be used.                                                                                                    |  |
|                       | Output Method                   | Select the output method.                                                                                                    |  |
| Layout                | Combination                     | Multiple document pages can be printed together on a single sheet of paper.                                                                                 |  |
|                       | [Combination Details]<br>button | Settings such as the number of pages printed on<br>a single sheet of paper and the printing order can<br>be specified as combination details.               |  |
|                       | Double Sides                    | Select whether pages are printed double-sided.                                                                                                    |  |
|                       | Binding Position                | Select the binding position.                                                                                                    |  |
| Per Page Set-<br>ting | Front Cover Page                | Select whether a document page is printed on the front cover.                                                                                               |  |
|                       | Front Cover Paper<br>Source     | Select the paper drawer loaded with paper for the front cover.                                                                                              |  |
|                       | Media Type                      | Select the type of paper used for the front cover.                                                                                                    |  |
| Watermark             | Watermark Select                | Select whether the document is printed overlap-<br>ping a watermark (text stamp).                                                                           |  |
|                       | 1st Page Only                   | Select if the watermark is printed only on the first page.                                                                                                  |  |
|                       | [New] button                    | Create new watermarks.                                                                                                    |  |
|                       | [Edit] button                   | Change the watermarks.                                                                                                    |  |
|                       | [Delete] button                 | Delete a watermark.                                                                                                    |  |
| Quality               | Resolution                      | Specify the print resolution.                                                                                                    |  |
|                       | [Adjustment] button             | Specify the brightness and contrast.                                                                                                    |  |
| About                 | -                               | Shows the software version information.                                                                                                    |  |

3

#### Properties dialog box

Installed options can be selected from the Properties dialog box for the printer driver.

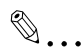

#### Reminder

If the options installed on the machine are not specified from the Device Options tab, the functions available with the option cannot be used from the printer driver. Be sure to specify the corresponding settings when options are installed.

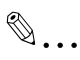

#### Note

To display the Device Options tab, click "Properties" on the "File" menu of the Printers and Faxes window (or the Printers window).

| Tab            | Item           | Description                                           |
|----------------|----------------|-------------------------------------------------------|
| Device Options | Device Options | Specify the settings for the installed paper drawers. |
|                | Memory         | Specify the size of the installed memory.             |

## 3.2 Device Options tab

Specify whether or not options are installed so that the options installed on the machine can be used from the printer driver.

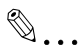

#### Reminder

If the options installed on the machine are not specified from the Device Options tab, the functions available with the option cannot be used from the printer driver. Be sure to specify the corresponding settings when options are installed.

| 🕹 KONICA MINOLTA 💷 Properties 🔹 🔞                              |                                                                                                    |  |  |  |  |
|----------------------------------------------------------------|----------------------------------------------------------------------------------------------------|--|--|--|--|
| General Sharing Ports Advanced Color Management Device Options |                                                                                                    |  |  |  |  |
|                                                                | Device Options<br>Duplex Installed<br>Tray 2 Installed<br>Tray 3 Installed<br>Tray 4 Not Installed<br>Tray 5 Not Installed<br>Memory [MB]<br>32 |  |  |  |  |
| OK Cancel Apply Help                                           |                                                                                                    |  |  |  |  |

۵...

#### Note

To display the Device Options tab, click "Properties" on the "File" menu of the Printers and Faxes window (or the Printers window).

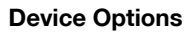

Specify the settings for the installed paper drawers.

From the "Device Options" list, double-click the names of installed paper drawers to specify that it is installed. Double-click the name again to return the setting to "Not Installed".

#### Memory

Specify the size of the installed memory.

Click  $[\mathbf{V}]$  on the right side of the "Memory" box, and then select the size of the installed memory.

4

## 3.3 Common operations

2

This section contains descriptions of buttons and functions common to all tabs of the dialog box. The actual buttons may appear differently depending on the operating system.

#### **Common items**

| Button          | Description                                                                                                    |              |  |  |
|-----------------|----------------------------------------------------------------------------------------------------|--------------|--|--|
| [OK] button     | Click this button to apply the specified settings and close the dialog box.                                                                                                    |              |  |  |
| [Cancel] button | Click this button to cancel the specified settings (not apply them) and close the dialog box.                                                                                                    |              |  |  |
| [Apply] button  | Click this button to apply the specified settings without closing the dialog box.<br>This button is not displayed on the setting screen that appears when the [Properties] button (or the [Preferences] button) is clicked in the Print dialog box of the application.                                                                                                    |              |  |  |
| [Help] button   | When this button is clicked, help information for the currently dis-<br>played settings appears.                                                                                                    |              |  |  |
| Preview         | Shows a preview of the specified paper settings or shows the printer status.<br>Click the button in the lower-left corner of the preview to change it between [Paper View] and [Printer View] and to select the preview display.<br>When the [Paper View] preview is selected, a sample page layout for the currently selected settings is displayed so that an image of the print result can be checked.<br>When the [Printer View] preview is selected, an image of the printer configuration, including the options, such as the paper drawers, currently installed on the machine, is displayed. The paper drawers selected in the "Paper Source" list on the Setup tab appear in light blue. |              |  |  |
|                 | Letter (8:50 X 11.0 Inch)                                                                                                    | Printer View |  |  |

| Button   | Description                                                                           |
|----------|---------------------------------------------------------------------------------------|
| Easy Set | The currently specified settings can be registered as a program to be recalled later. |

#### Easy Set

The currently specified settings can be registered as a program to be recalled later when you wish to use those settings again.

- 1 Change the driver settings on the Setup and Layout tabs.
- 2 In the "Easy Set" box, type the name of the program.

| SCONICA MINOLTA HIT Printing Preferences              |                                                                                                    |                                                                                                    |  |  |
|-------------------------------------------------------|----------------------------------------------------------------------------------------------------|----------------------------------------------------------------------------------------------------|--|--|
| Setup Layout Per Page Setting Watermark Quality About |                                                                                                    |                                                                                                    |  |  |
| Letter (8.50 X 110 inch)                              | Easy Set 2 pages print<br>Orientation<br>Pgtrait<br>C Landscape<br>Original Size<br>Letter<br>Edit Custom<br>Output Size<br>Same as Original Size<br>Zoom<br>C Agdo | Save<br><u>Copy</u><br><u>1</u> (1-99)<br><u>1</u> Collete<br>Paper Source<br>Auto<br>Paper ype<br>Plain Paper<br>Uuput Method |  |  |
| Printer View                                          | C <u>M</u> anual (25-400)                                                                                                    | Print                                                                                                    |  |  |
| OK Cancel Apply Help                                  |                                                                                                    |                                                                                                    |  |  |

3 Click the [Save] button.

The settings program is registered.

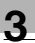

# ۵...

#### Note

To recall a registered program, select it from the list.

To change the name of the registered program, select the program from the list, and then type in the new program name. The button changes to the [Rename] button. To change the program name, click the [Rename] button.

To delete a registered program, select the program from the list. The button changes to the [Delete] button. To delete the program name, click the [Delete] button.

If "Factory Default" is selected from the list, all settings return to their defaults.

A maximum of 20 characters can be entered for the registered name.

A maximum of 31 programs can be registered.

## 3.4 Setup tab

From the Setup tab, settings can be specified for the document and paper to be printed on. The number of copies to be printed and the orientation of the printed image can also be specified.

#### Orientation

Select whether to print the document in the portrait or landscape orientation.

| ABCD     | ABCDEF    |
|----------|-----------|
| Portrait | Landscape |
|          |           |

3

#### **Original Size**

From the drop-down list, click the paper size for the document to select it. The following standard paper sizes are available.

| Setting        | Actual size       | Setting            | Actual size       |
|----------------|-------------------|--------------------|-------------------|
| Letter         | 8 1/2 × 11 in.    | FLS                | 220 × 330 mm      |
| Legal          | 8 1/2 × 14 in.    | FLS 8 1/8 × 13 1/4 | 206 × 337 mm      |
| 11 × 17        | 11 × 17 in.       | FLS 8 × 13         | 203 × 330 mm      |
| A3             | 297 × 420 mm      | 11 × 14            | 11 × 14 in.       |
| A4             | 210 × 297 mm      | Invoice            | 5 1/2 × 8 1/2 in. |
| A5             | 148 × 210 mm      | Env.You-1          | 120 × 176 mm      |
| B4             | 257 × 364 mm      | Env.You-4          | 105 × 235 mm      |
| B5             | 182 × 257 mm      | Env.You-6          | 98 × 190 mm       |
| Env.Com10      | 4 1/8 × 9 1/2 in. | 8K                 | 270 × 390 mm      |
| Env.DL         | 110 × 220 mm      | 16K                | 195 × 270 mm      |
| Env.C6Envelope | 114 × 162 mm      | Hagaki             | 100 x148 mm       |
| FLS 8 1/4 × 13 | 210 × 330 mm      | Env.C6 3/4         | 3 5/8 × 6 1/2 in. |
| FLS 8 1/2 × 13 | 216 × 330 mm      |                    |                   |

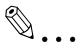

#### Note

If "Hagaki" is selected, select the "Hagaki" paper setting for Tray 1 from the control panel of the machine.

"Hagaki" and the envelope and non-standard sizes can be selected when "Paper Source" is set to "Auto", "Tray 1" or "Bypass".

When "Paper Type" is set to "OHP", only "Letter" and "A4" are available.

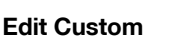

A paper size that does not appear in the list can be registered as a custom size.

1 Click the [Edit Custom] button on the Setup tab.

The Custom Size Settings dialog box appears.

2 Click the [New] button.

The Custom Size Settings dialog box enlarges to display settings for specifying the paper size.

| Custom Size Settings | ×              |
|----------------------|----------------|
| Custom Size List     |                |
| A4+ (210.0 x 300.0 ) | New            |
|                      | <u>E</u> dit   |
|                      | <u>D</u> elete |
|                      | <u>O</u> k     |
|                      | <u>C</u> ancel |
| J                    | Cancel         |

3 In the "Name" box, type the name of the paper size.

| Custom Size List                                                                            |                                                                                 |
|---------------------------------------------------------------------------------------------|---------------------------------------------------------------------------------|
| A4+ (210.0 × 300.0 )                                                                        | New                                                                             |
|                                                                                             | Edit                                                                            |
|                                                                                             | Delete                                                                          |
|                                                                                             | <u>O</u> k                                                                      |
|                                                                                             | <u>C</u> ancel                                                                  |
| Ngme<br>B5+<br>Dimensions<br>∭idth 2000 ÷<br>[900 ~ 2970]<br>Length 2600 ÷<br>[1400 ~ 4320] | Unit<br>© 0.1 <u>m</u> m<br>© 0.01 inc <u>h</u><br><u>Q</u> k<br><u>Q</u> ancel |

3

- 4 In the "Dimensions" group box, specify the width and length of the paper.
  - To change the units for specifying the paper size, select the desired setting in the "Unit" group box.
- 5 Click the [OK] button in the lower-right corner of the Custom Size Settings dialog box.

The paper size settings in the Custom Size Settings dialog box are hidden.

6 Click the [OK] button in the Custom Size Settings dialog box.

The non-standard size is registered and can be selected from the list of paper sizes.

۵...

#### Note

To change the width and length of a registered non-standard size, select the paper size in the Custom Size Settings dialog box, click the [Edit] button, and then change the settings. The name cannot be changed.

To delete a registered non-standard size, select the paper size in the Custom Size Settings dialog box, and then click the [Delete] button.

A maximum of 20 characters can be entered for the registered name.

A maximum of 32 sizes can be registered.

#### **Output Size**

Select the size of paper that is to be used for printing.

The available standard paper sizes are same as those available in the "Original Size" list.

If the paper size is different from the size selected in the Original Size list, the document image will be printed enlarged or reduced so that it fits in the selected paper size.

The enlargement/reduction ratio to be used for printing can be checked in the Paper preview.

| 💩 KONICA MINOLTA 🚻 Printing Pr                 | eferences                                                                                   | ? 🛛                                      |
|------------------------------------------------|---------------------------------------------------------------------------------------------|------------------------------------------|
| Setup Layout Per Page Setting Watern           | nark Quality About                                                                          |                                          |
| A3 (297 X 420 mm)<br>A4 (210 X 297 mm)<br>71 % | Easy Set<br>Orientation<br>C Landscape<br>Original Size<br>A3<br>Edit Custom<br>Output Size |                                          |
| Printer View                                   | A4           Zoom           Auto           Auto           Manuel           (25-400)         | PaperType Plain Paper Uuput Method Print |
|                                                | ОК                                                                                          | Cancel <u>A</u> pply Help                |

# ۵...

#### Note

If "Manual" is selected in the "Zoom" group box, a setting cannot be selected from the "Output Size" list.

If any setting other than "Off" is selected in the "Combination" list on the Layout tab, a setting cannot be selected from the "Output Size" list.

#### Zoom

Specify the enlargement or reduction ratio to be used for printing.

Select "Manual", and then type in a number between 25% and 400%, or click the arrows to specify a setting.

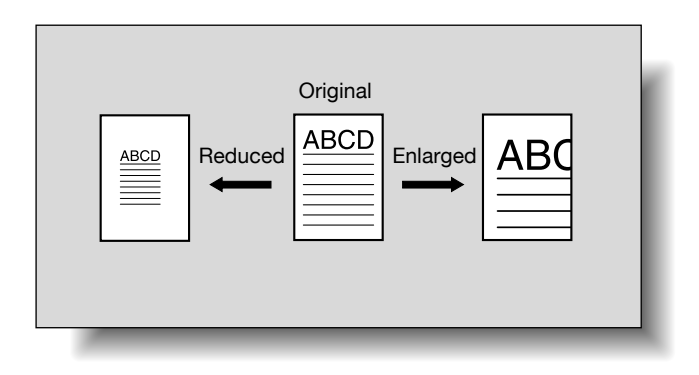

۵...

#### Note

*If any setting other than "Same as Original Size" is selected in the "Output Size" list, "Manual" cannot be selected.* 

#### Сору

Specify the number of copies to be printed.

Type in a number between 1 and 99, or click the arrows to specify a setting.

#### Collate

When printing multiple copies of the same document, select whether the entire document is printed one copy at a time or whether the specified number of copies are printed one page at a time.

When the "Collate" check box is selected, the entire document is printed one copy at a time. For example, if "Copy" is set to "5", the entire document (from the first page to the last page) is printed five times.

When the "Collate" check box is cleared, the specified number of copies are printed one page at a time. For example, if "Copy" is set to "5", the first page of the document is printed five times, and then the second page is printed five times. Printing continues until the last page is printed five times.

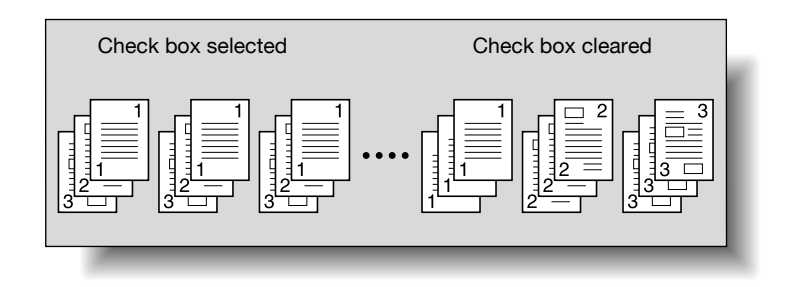

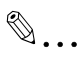

#### Note

Depending on the application being used, the Collate setting may not be applied. If Collate is specified from the printer driver, Collate cannot be used in the application.

If "1" is specified in the "Copy" box, Collate is not available.

#### Paper Source

Select the paper drawer loaded with the paper.

If "Auto" is selected, the paper drawer loaded with paper of the size specified in the "Output Size" list is used.

The available settings differ depending on the options that are installed.

Settings: Tray 1, Tray 2 through Tray 5 (options), Bypass

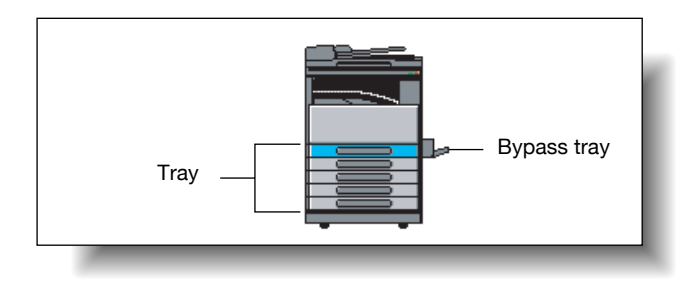

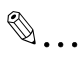

#### Note

If "Hagaki" or an envelope or non-standard size is selected in the "Original Size" list, only "Tray 1" and "Bypass" are available.

Only "Tray 1" and "Bypass" are available when "Paper Type" is set to "OHP", "Thick Paper" or "Envelope".

#### Paper Type

Select the type of paper to be printed on.

Settings: Plain Paper, OHP, Thick Paper, Envelope

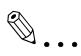

#### Note

A setting can be selected only when "Paper Source" is set to "Tray 1" or "Bypass".

"OHP" can be selected only when "Original Size" is set to "Letter" or "A4".

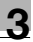

#### **Output Method**

Select the printing method.

Not only can data be printed directly, but "Secure Print" is also available, which requires a password for printing from this machine.

Settings: Print, Secure Print

#### Note

"Secure Print" is available only if the optional expanded memory unit is installed.

#### Using secure printing

A password can be specified for a document. The document printed from a computer is temporarily saved in the machine's memory and is printed when the password is entered with the machine's control panel. Select this setting when printing highly confidential documents.

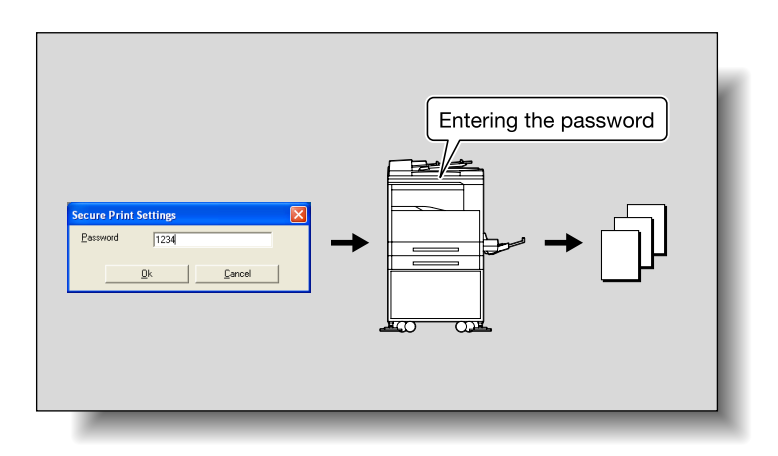

#### Specifying secure printing from the printer driver

- 1 Click the Setup tab.
- From the "Output Method" drop-down list, select "Secure Print".A screen appears, allowing you to type in the password.
- **3** Type in the password, and then click the [OK] button.
  - Specify the 4-digit password between 0000 and 9999.

| Secure Print Settings |            | ×              |   |
|-----------------------|------------|----------------|---|
| <u>P</u> assw         | ord 1234   |                | [ |
|                       | <u>0</u> k | <u>C</u> ancel | 1 |
|                       |            |                | _ |

- 4 The print job is sent.
  - Normal printing is performed when printing is specified from an application.

#### Printing from the machine

The password must be entered from the control panel of the machine in order to print a document with a password specified when "Secure Print" is selected in the printer driver.

1 Check that the "Printer" indicator is flashing or is lit, and then press the [Printer] key.

The Print mode screen appears.

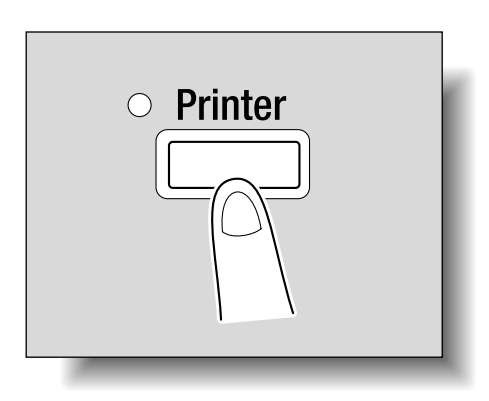

- 2 Check that the key icon appears in the upper-right corner of the screen.
  - The key icon appears if the memory contains a secure print document.

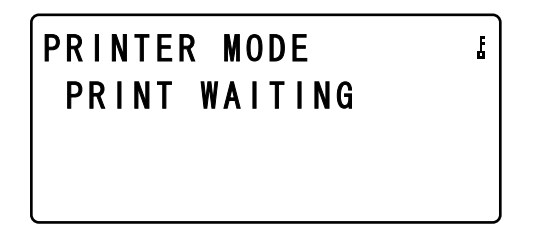

3 Press the [Access] key.

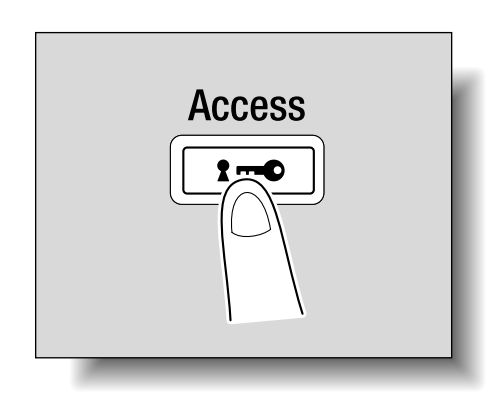

- 4 When "PASSWORD: - -" appears, type in the password.
  - Type in the same numbers specified as the password from the printer driver.

PRINTER MODE PASSWORD:---- 5 Check that the document can be printed.

If the password is correct, the following screen appears, and the job is printed.

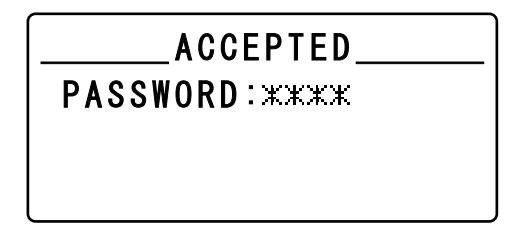

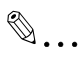

#### Note

If there are multiple secure print jobs with the same password, all of those secure print jobs are printed.

## 3.5 Layout tab

From the Layout tab, select the number of document pages to be printed on a single sheet of paper.

| 💩 KONICA MINOLTA 🚻 Printing Pr       | eferences                                     | ? 🗙  |
|--------------------------------------|-----------------------------------------------|------|
| Setup Layout Per Page Setting Waterm | ark Quality About                             |      |
| Letter (8.50 X 11.0 inch)            | Easy Set Factory Default  Save Combination    |      |
|                                      | Combination Dețaits Dguble Sides Single-Sided |      |
|                                      | Binding Position                              |      |
| Printer View                         | OK Cancel Apply                               | Help |

#### Combination

Multiple document pages can be printed together on a single sheet of paper. Use combined printing to economize on the number of printed pages.

From the drop-down list, select the number of pages to be printed on a single sheet of paper.

For example, if "2 in 1" is selected, two pages will be printed on a single sheet of paper. If "Off" is selected, one page is printed on a single sheet of paper.

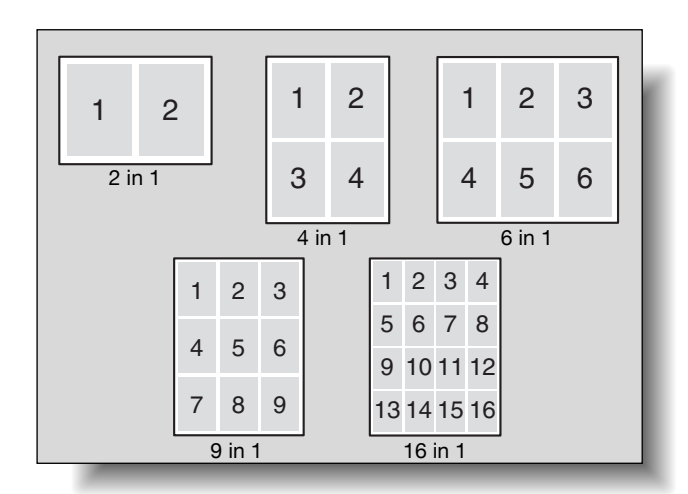

Settings: Off, 2 in 1, 4 in 1, 6 in 1, 9 in 1, 16 in 1

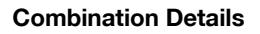

Click the [Combination Details] button to specify the printing order and whether or not to print page outlines.

| Combination Details       |                                                                                                    |
|---------------------------|----------------------------------------------------------------------------------------------------|
| Letter (8.50 X 11.0 inch) | Combination       Image: 1 in 1       Order       Image: 2 minimum of the second second |

| Combination | Select the number of pages to be printed on a single sheet of paper.<br>This is the same setting selected in the "Combination" list on the<br>Layout tab.                                                         |  |  |
|-------------|----------------------------------------------------------------------------------------------------|--|--|
| Order       | When multiple pages are printed on a single sheet of paper, select<br>the direction and order for printing the pages.<br>Settings:                                                                                |  |  |
|             | Upper Left-<br>Rows       Upper Right-<br>Rows       Upper Left-<br>Columns       Upper Right-<br>Columns         1 +       +       1 +       +       1 +         +       4 +       +       4 +       +       4 + |  |  |
| Border Line | Select this check box to print an outline around each page when multiple pages are printed on a single sheet of paper.                                                                                            |  |  |

3

#### **Double-sided printing**

Document pages can be printed on both sides of the paper. Print on both sides when binding a multi-page document.

1 Click the Layout tab.

2 From the "Double Sides" drop-down list, select "Double Sided".

# ۵...

#### Note

From the "Binding Position" drop-down list, select the desired binding position.

۵...

#### Note

Double sided printing is available only when the optional automatic duplex unit is installed.

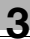

### 3.6 Per Page Setting tab

From the Per Page Setting tab, specify whether or not a cover page is added.

| 💩 KONICA MINOLTA 🚻 Printing Pr       | eferences                   |                       | ? 🛛     |
|--------------------------------------|-----------------------------|-----------------------|---------|
| Setup Layout Per Page Setting Watern | nark Quality About          |                       |         |
| Letter (8.50 X 11.0 inch)            | <u>E</u> asy Set            | <untitled></untitled> | Save    |
|                                      | Front Cover Page            |                       |         |
|                                      | Printed                     | •                     |         |
|                                      | Front <u>C</u> over Paper S | ource                 |         |
|                                      | Tray 1                      | <b>•</b>              |         |
|                                      | <u>M</u> edia Type          |                       |         |
|                                      | Plain Paper                 | <u> </u>              |         |
|                                      |                             |                       |         |
|                                      |                             |                       |         |
|                                      |                             |                       |         |
|                                      |                             |                       |         |
| Printer View                         |                             |                       |         |
|                                      |                             |                       |         |
|                                      |                             | OK Cancel <u>App</u>  | ly Help |

#### Front Cover Page

Select whether or not a cover page is added and whether or not a document page is printed on the cover page.

Settings:

| None    | No cover page is added, and the entire document is printed on paper from the same paper drawer.                                                               |
|---------|----------------------------------------------------------------------------------------------------|
| Blank   | A blank sheet of paper from the paper drawer specified in the "Front Cover Paper Source" list is added as a cover page.                                       |
| Printed | The first page of the document is printed on paper from the paper<br>drawer specified in the "Front Cover Paper Source" list and is added<br>as a cover page. |

#### Front Cover Paper Source

Select the paper drawer loaded with the paper for the cover pages.

Settings: Tray 1, Tray 2 through Tray 5 (options), Bypass

#### Media Type

Select the type of paper to be used for the cover page.

Settings: Plain Paper, OHP, Thick Paper, Envelope

### 3.7 Watermark tab

From the Watermark tab, specific text can be printed in the background as a watermark.

| SKONICA MINOLTA                      | references                                                                                                    |                       |                               | ? 🗙 |
|--------------------------------------|----------------------------------------------------------------------------------------------------|-----------------------|-------------------------------|-----|
| Setup Layout Per Page Setting Waterr | mark Quality About                                                                                               |                       |                               |     |
| Letter (8.50 X 11.0 inch)            | <u>E</u> asy Set                                                                                                 | <untitled></untitled> | ▼ <u>S</u> ave                |     |
|                                      | Watermark Select<br>No Watermark<br>CONFIDENTIAL<br>COPY<br>DO NOT COPY<br>DRAFT<br>FINAL<br>PRODF<br>TOP SECRET |                       | <u>N</u> ew<br>Edit<br>Dejete |     |
| Printer View                         | ☐ <u>1</u> st Page Only                                                                                          |                       |                               |     |
|                                      |                                                                                                    | OK Cance              | el <u>A</u> pply He           | elp |

#### Watermark Select

From the Watermark Select list, select the text. A setting is available for specifying whether the watermark is printed on all pages or only on the first page.

Settings: No Watermark, CONFIDENTIAL, COPY, DO NOT COPY, DRAFT, FINAL, PROOF, TOP SECRET

- 1 Click the Watermark tab.
- 2 From the list, select the watermark to be printed.
- 3 To print the watermark only on the first page, select the "1st Page Only" check box.
  - To print the watermark on all pages, clear the check box.

#### Creating a new watermark

A new watermark can be registered.

- 1 Click the Watermark tab.
- 2 Click the [New] button.

The New dialog box appears.

3 In the "Watermark Text" box, type in the text to be used as the watermark.

| New                                                  | ×                                                                                                    |
|------------------------------------------------------|----------------------------------------------------------------------------------------------------|
| 100<br>100<br>100<br>100<br>100<br>100<br>100<br>100 | Watermark Text<br>SECRET<br>Font<br>Arial<br>Bold<br>Italic<br>Size<br>72 → points<br>Angle<br>45 →<br>Darkness<br>25 → % |
|                                                      | Add Cancel                                                                                                    |

- A maximum of 20 characters can be entered for the text.
- A maximum of 32 watermarks can be registered (including "No Watermark").
- 4 Specify the desired settings.
  - Font: Select the font for the watermark. Any font installed on the computer can be selected.
  - Bold: Select to use bold text.
  - Italic: Select to use italic text.
  - Size: Specify a character size between 7 and 300 points.
  - Angle: Specify the angle that the text is printed on the paper. A setting between 0° and 359° can be specified.
  - Darkness: Specify the density of the text. A setting between 10% and 100% can be specified.

- Offset from Center: Specify the horizontal and vertical positions for the location where the text is to be printed. Settings between -100 and 100 can be specified.
- The position can also be changed by using the sliders below and to the right of the preview image.

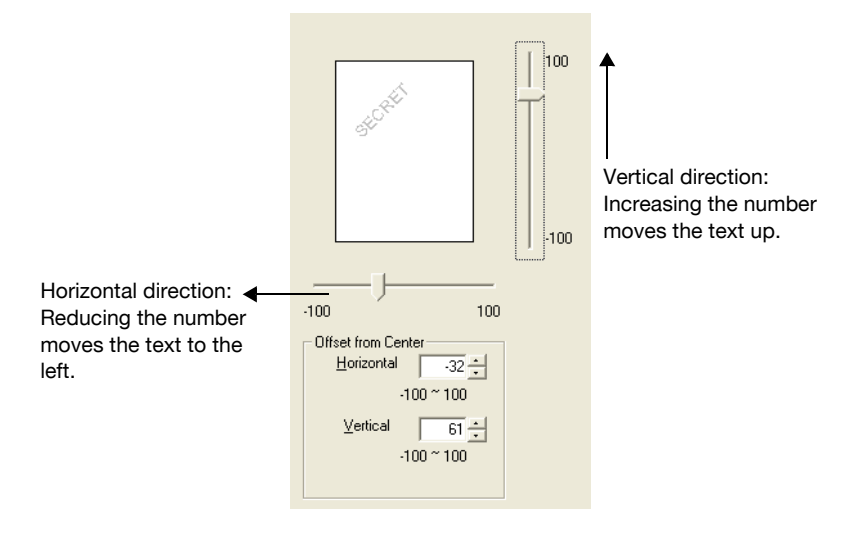

5 Click the [Add] button.

The watermark is added to the "Watermark Select" list.

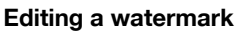

A registered watermark can be edited to change the text, size and position.

- 1 Click the Watermark tab.
- 2 From the list, select the watermark to be edited.
- 3 Click the [Edit] button.

The Edit dialog box appears.

- 4 Specify the desired settings.
  - Watermark Text: Type in the watermark text.
  - Font: Select the font for the watermark. Any font installed on the computer can be selected.
  - Bold: Select to use bold text.
  - Italic: Select to use italic text.
  - Size: Specify a character size between 7 and 300 points.
  - Angle: Specify the angle that the text is printed on the paper. A setting between 0° and 359° can be specified.
  - Darkness: Specify the density of the text. A setting between 10% and 100% can be specified.
  - Offset from Center: Specify the horizontal and vertical positions for the location where the text is to be printed. Settings between -100 and 100 can be specified.

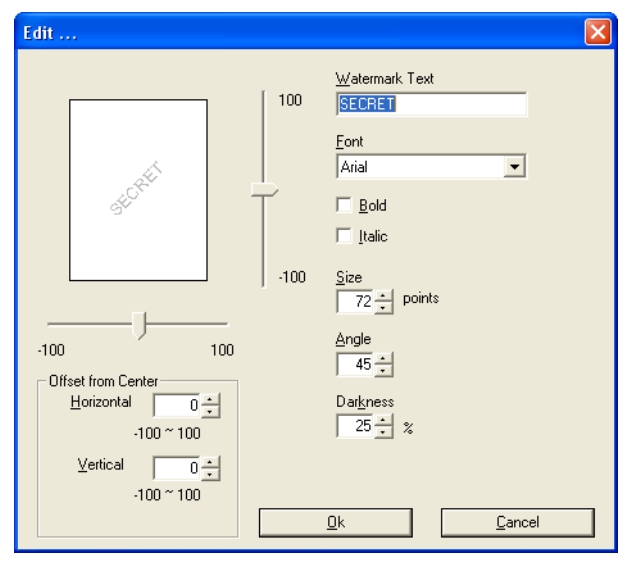

- A maximum of 20 characters can be entered for the text.

 The position can also be changed by using the sliders below and to the right of the preview image.

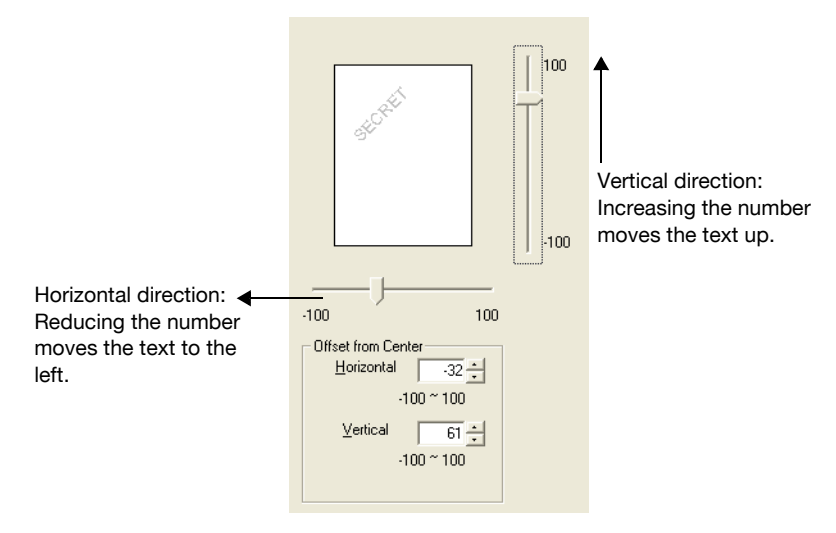

5 Click the [OK] button.

The watermark is changed.

۵...

#### Note

To delete a registered watermark, select the watermark from the list, and then click the [Delete] button.

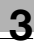

## 3.8 Quality tab

From the Quality tab, settings for the print quality can be specified.

| 💩 KONICA MINOLTA 🚻 Printing Pr       | references                    | ? 🗙  |
|--------------------------------------|-------------------------------|------|
| Setup Layout Per Page Setting Watern | nark Quality About            |      |
| Letter (8.50 X 11.0 inch)            | Easy Set Factory Default Save |      |
|                                      | Resolution                    |      |
|                                      | 600x600 💌                     |      |
|                                      | Adjustment                    |      |
|                                      |                               |      |
|                                      |                               |      |
| ×1                                   |                               |      |
|                                      |                               |      |
|                                      |                               |      |
|                                      |                               |      |
| Printer View                         |                               |      |
|                                      |                               | Halp |
|                                      |                               | Tolp |

#### Resolution

From the drop-down list, select "600  $\times$  600 dpi" or "300  $\times$  300 dpi" as the print resolution.

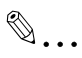

#### Note

When "600 × 600 dpi" is selected, the print quality is increased, but the printing time is longer than if "300 × 300 dpi" is selected.

#### Adjustment

3

Click the [Adjustment] button to specify the brightness and contrast.

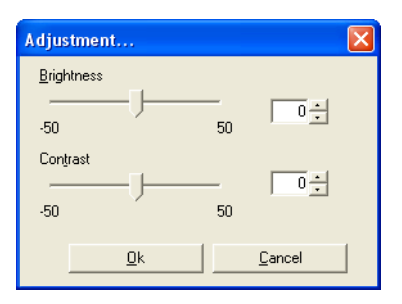

| Brightness | Adjust the brightness of the printed image. A setting between -50<br>and 50 can be specified.<br>The larger the number, the higher the contrast and the more distinct<br>the image. |
|------------|----------------------------------------------------------------------------------------------------|
| Contrast   | Adjust the contrast of the printed image. A setting between -50 and 50 can be specified.<br>The larger the number, the brighter the image.                                          |

## 4 Control panel operations

Descriptions on the printing operations that can be performed from the control panel of the machine are provided below.

### 4.1 Printing operations

The default mode of the machine is the Copy mode. Normally, when printing is performed from a connected computer, printing begins automatically.

For details, refer to "Starting the print operation" on page 4-3.

To print with "Bypass" selected in the "Paper Source" list on the Setup tab, refer to "Using the manual bypass tray" on page 4-7.

#### **Control panel**

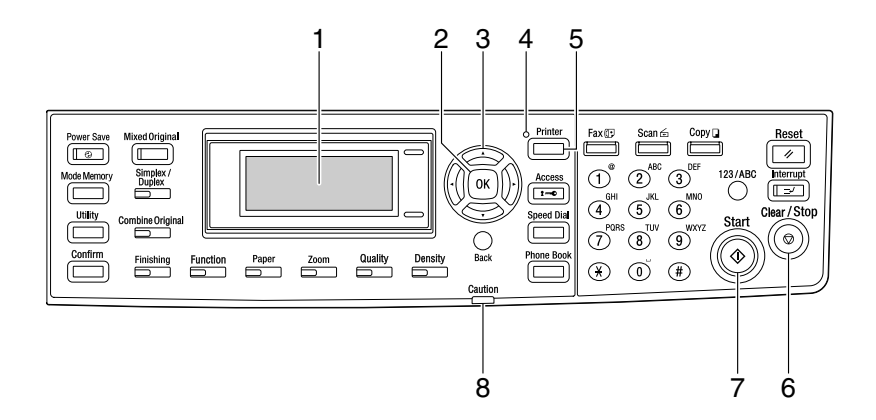

| No. | Item                                  | Description                                                                                                    |
|-----|---------------------------------------|----------------------------------------------------------------------------------------------------|
| 1   | Display                               | <ul> <li>While print data is being received, "&gt;&gt;PRINTER:Printing" appears in the display.</li> <li>In addition, if the [Printer] key is pressed while the machine is receiving print data (the Printer indicator is lit), the paper source and paper size settings and the user name for the current print job appear.</li> </ul> |
| 2   | OK key                                | • Press this key to select the function shown in the display.                                                                                                    |
| 3   | Arrow (up, down, left and right) keys | Press these keys to change the menu shown in the display.                                                                                                    |
| No. | Item              | Description                                                                                                    |
|-----|-------------------|----------------------------------------------------------------------------------------------------|
| 4   | Printer indicator | <ul> <li>This indicator flashes when the machine is receiving print data.</li> <li>This indicator lights up when the machine is printing the print data. (The indicator lights up if data is being received at the same time.)</li> <li>This indicator goes off if there is no print data.</li> <li>Refer to "Printer indicator" on page 4-3.</li> </ul>                                                                      |
| 5   | Printer key       | <ul> <li>Press this key when the machine is receiving print data<br/>(Printer indicator is lit) to display the Printer mode screen.</li> <li>To return to the mode before entering Printer mode, press<br/>this key while the Printer mode screen is displayed.</li> <li>If there is no print data in the machine's memory, the Printer<br/>mode screen does not appear, even if the [Printer] key is<br/>pressed.</li> </ul> |
| 6   | Clear/Stop key    | • To cancel the current print job while print data is being re-<br>ceived, press the [Printer] key, and then press this key<br>when the Printer mode screen appears. Refer to "Canceling<br>a print job" on page 4-4.                                                                                                    |
| 7   | Start indicator   | This indicator lights up in orange when the machine is re-<br>ceiving print data.                                                                                                    |
| 8   | Caution indicator | <ul> <li>This indicator lights up when an error or malfunction has occurred.</li> </ul>                                                                                                    |

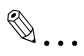

#### Note

The [Fax] key and the fax function keys can be used only if the optional fax kit is installed on the machine.

The [Scan] key can be used only if the optional fax kit and optional network interface card NC-503 or image controller IC-206 are installed on the machine.

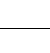

#### **Printer indicator**

The "Printer" indicator shows the status of the printer data sent from the computer.

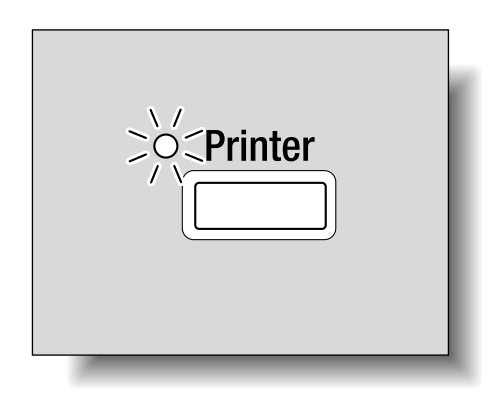

| Printer indicator | Printing status                                                                                                    |
|-------------------|----------------------------------------------------------------------------------------------------|
| Flashing          | <ul><li>The machine is receiving print data. The indicator also flashes in other modes.</li><li>An error has occurred in the machine.</li></ul>    |
| Lit               | <ul> <li>Print data is being printed. Instead of flashing, the indicator re-<br/>mains lit when data is being received during printing.</li> </ul> |
| Off               | There is no print data in the machine's memory.                                                                                                    |

#### Starting the print operation

Normally, printing begins when printing is performed from a connected computer.

- Normally, when printing is performed from a connected computer, printing begins automatically.
- If a print operation is performed from a connected computer while the machine is copying, printing begins automatically when no copy operation is performed for 30 seconds.
- When using the optional fax kit: If print data is received while fax data is being received, the printing of print data has priority. After the reception job is completed in Fax mode, the print data is printed, and then the fax is printed.
- While printing, copy settings can be specified and fax operations can be performed. (Copies and faxes are printed after printouts are printed.)

#### Canceling a print job

Printing of a print job can be canceled from the control panel of the machine's control panel. However, a print job can only be canceled from the control panel while the machine is in Printer mode.

- 1 Check that the Printer indicator is flashing or is lit, and then press the [Printer] key.
- 2 Check that "PRINTER MODE PRINTING" appears in the machine's display.

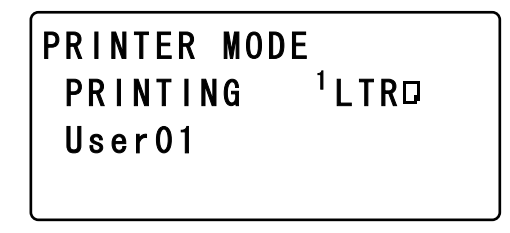

- The message that appears differs depending on the status of the machine.
- 3 Press the [Clear/Stop] key.

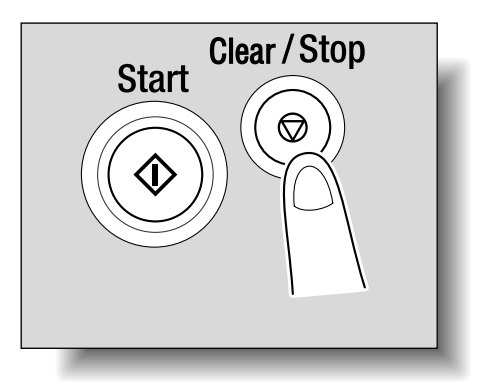

The confirmation message "JOB CANCEL" appears.

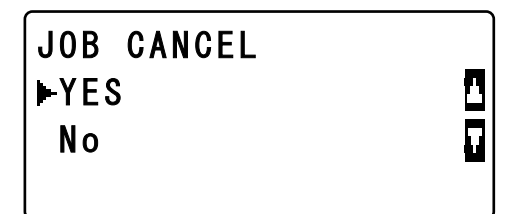

- 4 Press the [▲]or [▼] key to select "YES", and then press the [OK] key.
  - To continue printing, select "No".
  - If no key is pressed within five seconds, printing continues.

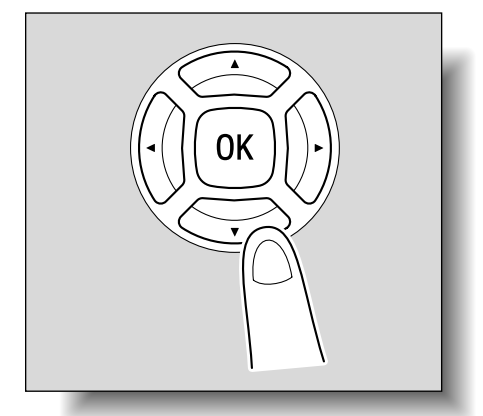

"ACCEPTED" appears in the display and the print job is canceled.

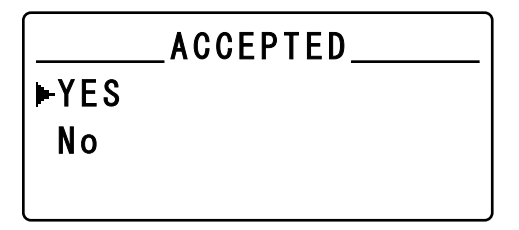

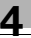

# ۵...

#### Note

If any of the following messages appear in the display, the print job can also be canceled by repeating steps 2 and 3 from the procedure described above.

PAPER EMPTY

PAPER JAM

PAPER SIZE ERROR

RESET PAPER

NO SUITABLE PAPER

UPPER TRAY FULL

REMOVE PAPER IN BYPASS TRAY

LOAD PAPER

INCORRECT PAPER SIZE

MEDIA TYPE ERROR

\*RECEIVING\*

FRONT COVER OPEN

1st SIDE COVER OPEN

DUPLEX COVER OPEN

TONER EMPTY

#### Using the manual bypass tray

Follow the procedure described below when using the manual bypass tray to print one page at a time.

- 1 From the computer, display the Setup tab for the printer driver, and then select "Bypass" in the "Paper Source" list (page 3-18).
- 2 Perform the print operation from the computer.
- **3** When the message "PRINTER MODE LOAD PAPER" appears, load paper into the manual bypass tray.

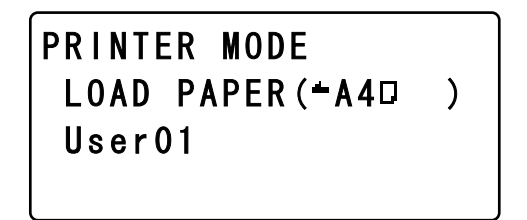

 Insert one sheet of paper with the front side facing down, lightly sliding the paper as much as possible into the feed slot.

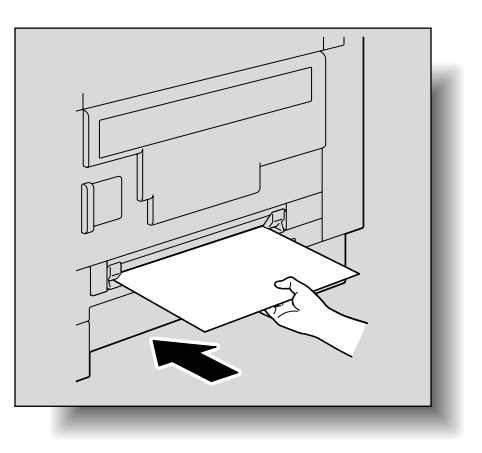

 Slide the paper guides to fit the size of paper being loaded.

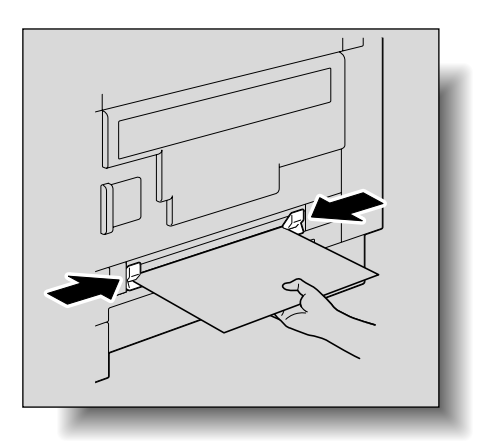

4 Repeat step 3 as often as necessary until printing of the document is finished.

## ۵...

#### Note

Be sure to load the paper into the manual bypass tray after the print operation is performed from the computer. Follow the procedure described below if the paper is loaded into the manual bypass tray before the print operation is performed from the computer.

Remove the paper from the manual bypass tray. Press the [Reset] key. Press the [Printer] key. Perform step 3 of the procedure.

Load the paper into the manual bypass tray one sheet at a time.

If the multi bypass tray (optional) is installed, printing from it can be performed in the same way as with any other paper drawer since the multi bypass tray can be loaded with 100 sheets of paper.

The multi bypass tray can be loaded with 10 envelopes, 20 OHP transparencies, 20 postcards, 20 label sheets or 100 sheets of plain paper.

#### Power Save mode

If print data is received while the machine is in Power Save mode, the mode is canceled.

When print data is received, the data is printed after the machine has finished warming up.

## 5 Troubleshooting

Descriptions of the errors that may occur while printing from a computer and the procedures for correcting the error are provided below.

If a problem occurs during computer printing, check the following.

### 5.1 Checking error messages

If a computer printing error occurs while any screen other than the Printer mode screen is displayed, the Caution indicator lights up and the message "Check Printer Mode" appears in the machine's display. In this case, perform the following procedure.

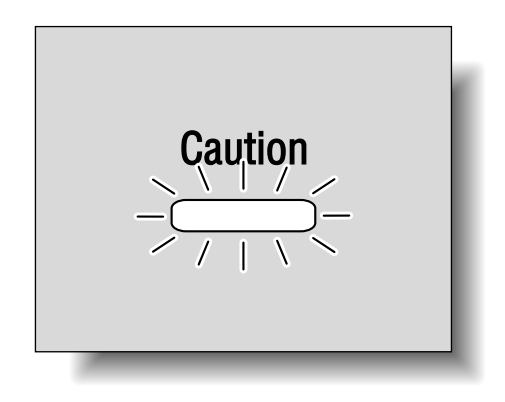

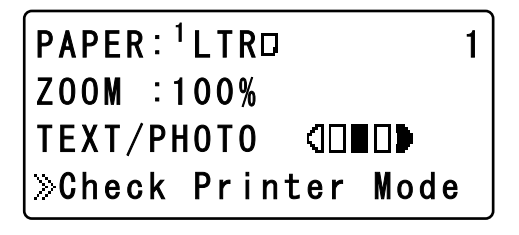

1 Press the [Printer] key.

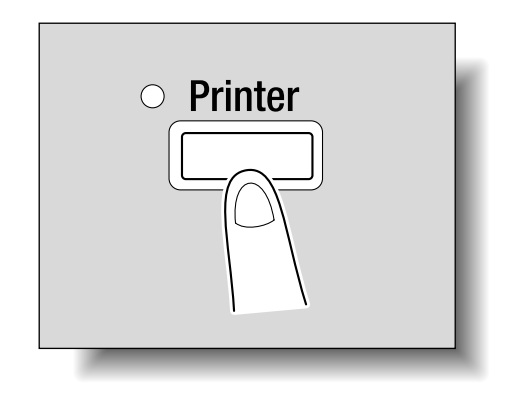

The Print mode screen appears.

2 Check the error message that currently appears in the display, and then perform the desired operation to correct the error.

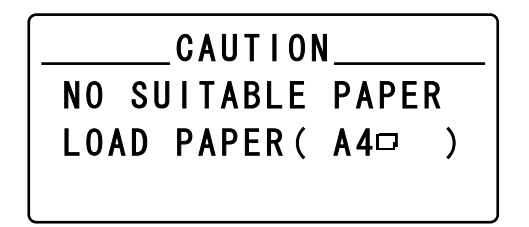

### 5.2 Main error messages

The main error messages that appear in the Printer mode screen are described below.

| Error message                    | Cause                                                                                                    | Remedy                                                                                                    |
|----------------------------------|----------------------------------------------------------------------------------------------------|----------------------------------------------------------------------------------------------------|
| PAPER SIZE ERROR                 | The size of paper specified<br>with the printer driver is differ-<br>ent from the size of paper<br>loaded in the paper drawer.   | Pull open the paper drawer<br>with the size error, and then<br>close it again. Check if a cus-<br>tom paper size has been en-<br>tered, and correct the paper<br>size from Utility mode.                                                             |
| NO SUITABLE PAPER                | "Auto" is selected in the "Pa-<br>per Source" list in the printer<br>driver, but paper of the speci-<br>fied size is not loaded. | Load paper of the specified size into a paper drawer.                                                                                                    |
| INCORRECT PAPER SIZE             | Paper of the size specified in<br>the printer driver is not loaded<br>in the specified paper drawer.                             | Change the paper size from<br>Utility mode, and then load pa-<br>per of the appropriate size into<br>a paper drawer.<br>If the multi bypass tray (op-<br>tional) is used for printing,<br>printing begins when the ap-<br>propriate paper is loaded. |
| PAPER EMPTY                      | Either no paper is loaded in<br>the specified paper drawer or<br>the specified paper drawer is<br>not installed on the machine.  | Load paper of the specified size into the specified paper drawer.                                                                                                    |
| MEDIA TYPE ERROR                 | Paper of the type specified in<br>the printer driver is not loaded<br>in the specified paper drawer.                             | Load the appropriate paper<br>into a paper drawer, and then<br>change the paper type from<br>Utility mode.<br>If the multi bypass tray (op-<br>tional) is used for printing,<br>printing begins when the ap-<br>propriate paper is loaded.           |
| MEMORY NEAR FULL                 | The image data received from<br>the computer has exceeded<br>the capacity of the memory.                                         | Press any key.<br>Turn the machine off, then on<br>again.                                                                                                    |
| SECURE PRINT IS NOT<br>AVAILABLE | Since the expanded memory<br>unit is not installed, the "Se-<br>cure Print" setting cannot be<br>selected.                       | The job is cancelled.                                                                                                    |
| NOT ACCEPTED PASS-<br>WORD       | Since the secure print pass-<br>word is incorrect, the docu-<br>ment cannot be printed.                                          | Type in the correct password.                                                                                                    |

## 5.3 Print data when an error occurs

The operation performed with the print data when an error occurs differs depending on the type of error that occurred.

#### With a "MACHINE TROUBLE" error

This error indicates that a severe operating malfunction occurred. When this error message appears in the display, the machine cannot receive any print data. Contact your technical representative.

#### **Temporary errors**

When the following easily corrected errors occur, the print data currently in the memory is saved. Printing automatically restarts as soon as the error is corrected.

- PAPER JAM
- INCORRECT PAPER SIZE
- PAPER SIZE ERROR
- FRONT COVER OPEN
- 1st SIDE COVER OPEN
- DUPLEX COVER OPEN
- NO SUITABLE PAPER
- PAPER EMPTY
- MEDIA TYPE ERROR

۵...

#### Note

*If any of the errors listed above appears, the print job in the memory can be canceled. For details, refer to "Canceling a print job" on page 4-4.* 

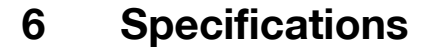

| Print speed*                | bizhub 163<br>16 ppm (when printing on A4/Letter ] paper at 300 × 300 dpi)<br>12 ppm (when printing on A4/Letter ] paper at 600 × 600 dpi)<br>bizhub 181<br>18 ppm (when printing on A4/Letter ] paper at 300 × 300 dpi)<br>12 ppm (when printing on A4/Letter ] paper at 600 × 600 dpi)<br>bizhub 211<br>21 ppm (when printing on A4 ] paper at 300 × 300 dpi)<br>20 ppm (when printing on Letter ] paper at 300 × 300 dpi)<br>12 ppm (when printing on A4/Letter ] paper at 300 × 300 dpi)<br>12 ppm (when printing on A4/Letter ] paper at 600 × 600 dpi) |
|-----------------------------|----------------------------------------------------------------------------------------------------|
| Memory                      | Shared with machine                                                                                                    |
| Interface port              | Compliant with USB Revision 2.0                                                                                                    |
| Printer language            | GDI                                                                                                    |
| Font                        | Windows                                                                                                    |
| Supported operating systems | Windows Server 2003, Windows XP (Service Pack 2 or later),<br>Windows 2000 (Service Pack 4 or later), Windows Me, Win-<br>dows 98 SE or Windows Terminal Server (Windows 2000<br>Server/Windows Server 2003)                                                                                                    |

\* The print speed is measured under the following printing conditions. Paper is fed from Tray 1.

bizhub 163/211 is not sold in the USA market.

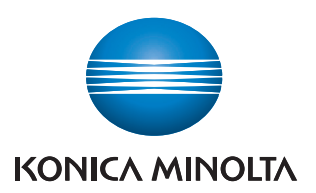

http://konicaminolta.com

Printed in China 2007. 2